QuickProject 出来形マネージャ 3.0 操作マニュアル

出来形管理書類作成システム

# QuickProject

# 出来形マネージャ 3.0

クイックプロジェクト 出来形マネージャ 3.0

# 操作マニュアル

株式会社ワイズ

\*この操作マニュアルでは国土交通省仕様の画面表示を使用しております。各県仕様の場合、表示されている印刷書式が異なることがあります。

ソフトウェア使用許諾契約

使用許諾契約書とマスターディスクは、お客様が適法に使用許諾を受けたことの証となりますので、どちらも大切に保管します。

第1条 適用範囲

以下の条項は、お客様が使用許諾契約書とともに入手された株式会社ワイズ(以下[ワイズ]といいます)のソフトウェア(以下[本ソフトウェア]) 及び、本ソフトウェアに関するマニュアルその他の関連資料(以下[本マニュアル等])で構成される本製品に関して適用します。本製品の著作権 は本マニュアル等に記載されており、著作権法により保護されています。お客様が以下の条項を遵守することを条件に、お客様の本製品の使用 を許諾いたします。

#### 第2条 使用権

1. お客様は、本ソフトウェアを、特定の1台のコンピュータにインストールして使用することができます。

2. お客様は、バックアップの目的に限り、本製品の複製を一組作成することができます。バックアップの目的で作成した複製は、本製品の修復 にのみ使用することができます。

3. お客様は、ネットワークサーバーのような記憶装置に本ソフトウェアをインストールして使用することができます。ただし、かかる記憶装置から 本ソフトウェアを実行しているコンピュータ1台につき、専用のライセンスを1つ取得しなければなりません。

#### 第3条 禁止事項

お客様が、以下の行為を行うことを禁止いたします。

- 1. 本製品及び本製品の複製の、譲渡、販売、転貸。
- 2. 本ソフトウェアのプログラムコードの改変あるいはリバースエンジニアリング。
- 3. 本契約に反する本製品の複製及び使用。

#### 第4条 支払

1. 本製品が、ワイズが定めるデモ、無償、フリーの種類に属さない場合は、お客様は、本製品の使用にあたりワイズが定めた金額を商品到着後7日以内に支払うものとします。ただし、ワイズとお客様との間で別途売買契約を締結している場合はこの限りではありません。

2. 本製品が、デモ・無償・フリーの種類に属するとワイズが定めた場合、お客様は本製品を使用するあたり、金銭支払の義務は生じません。ただし、ワイズが、ユーザー登録等の金銭支払以外の条件を掲示している場合は、お客様はこれを行わなければなりません。

#### 第5条 保証の範囲および免責事項

1. 本製品に物理的な欠陥があった場合は、お客様が本製品を購入された日から 90 日以内に限り、無料で欠陥のない商品と交換いたします。 2. 法律上の請求の原因の種類を問わず、いかなる場合においても、ワイズは、本製品の使用または使用不能から生ずる本契約に既定されて いない、いかなる他の損害に関して、一切責任を負わないものとします。たとえそれがワイズが損害の可能性について知らされていた場合でも同 様です。いかなる場合においても、本契約に基づくワイズの責任は、本製品についてお客様が実際に支払った金額を上限とします。

3. お客様が、本製品の正規ユーザーとしての登録をされた場合に限り、お客様が本製品を購入してから1年以内にワイズが本ソフトウェアの誤 り(バグ)を修正したときには、修正したソフトウェアまたはそれに関する情報をお客様に提供いたします。但し、修正したソフトウェアまたはそれに 関する情報を提供することの要否・時期についてはワイズにて定めさせていただきます。

4. 本製品が機能限定又は試用期間が指定されたトライアル(デモ)製品である場合、上記 1.、3. については適用の対象外となります。ワイズ はトライアル(デモ)製品に対して一切の保証及びサポートを行いません。

#### 第6条 管轄裁判所

1. 本契約に関する訴訟は、ワイズの所在地を管轄する地方裁判所または簡易裁判所を第一審の管轄裁判所とします。

第7条 契約期間

1. 本契約は、お客様が本製品を受領した日から発効します。受領日は証票により確認するものとします。

2. 本契約は、お客様が本製品使用を停止するまで有効です。但し、お客様が、本契約の条項のいずれかに違反した場合、本契約は自動的に 終了します。

3. 本契約が終了した場合には、お客様は10日以内にお客様のご負担で本製品を返却あるいは破棄していただきます。

Copyright(C)

QuickProject 出来形マネージャ

Copyright©1998-2008 Wise Corporation.

LEADTOOLS

Copyright©1991-1998 LEAD Technologies,Inc.

VS-FlexGrid Pro

Copyright©1999 VideoSoft Corporation.

QuickProject は株式会社ワイズの登録商標です。

Microsoft、Windows は米国 Microsoft Corporation の登録商標です。

その他の製品名と会社名は、それぞれの企業の登録商標または商標です。

#### <目次>

| 1. 出来形マネージャ                           | 7  |
|---------------------------------------|----|
| システムの特徴                               | 7  |
| 作業の進め方が一目でわかる作業手順表示                   | 8  |
| ツリー表示でデータの管理                          | 9  |
| 作図システムでの略図の作成・編集                      | 9  |
| 出来形管理図表等の印刷(Excel 出力)機能               | 10 |
| 測点自動作成機能                              | 10 |
| 2. 起動と終了                              | 11 |
| システムを起動する                             | 11 |
| システムを終了する                             | 11 |
| 3. 入力時の基本操作                           | 12 |
| データを入力する(入力欄)                         | 12 |
| データを入力する(表形式の入力欄)                     | 12 |
| リストから選択する                             | 13 |
| チェックをつける                              | 13 |
| 文字表示等をクリックする                          | 14 |
| 4. 工事ファイルを新規作成する(初めてご利用になる場合にお読みください) | 15 |
| 初めて使用する場合                             | 15 |
| PhotoManager データの読み込み                 | 20 |
| 5. メイン画面の見方                           | 25 |
| メイン画面について                             | 25 |
| 1. エ事ツリー                              | 25 |
| 2. 測点リスト                              | 27 |
| 3. 略図表示部分                             | 27 |
| 4. データ入力部分                            | 28 |

| メイン画面のメニュー、ツールバー          | 29       |
|---------------------------|----------|
| ファイル                      | 29       |
| 編集                        | 29       |
| 表示                        | 30       |
| データ                       | 30       |
| ツール                       | 30       |
| 写真連携                      | 30       |
| ヘルプ                       | 31       |
| 工事データの保存                  |          |
| 6. 工事の選択                  | 32       |
| 新規に工事を作成する                | 32       |
| 既存の工事を開く                  | 33       |
| 7. 工事情報ダイアログ              | 34       |
| <b>社員</b><br>社員を登録する      | 36<br>36 |
| 測占                        | 37       |
| 測点を自動作成する                 | 37       |
| 測点を追加・編集・削除する             | 38       |
| 測点名の一括変更                  |          |
| 8. 工種、種別、細別、検測種別フォルダを追加する | 40       |
| 工種の追加                     | 40       |
| 種別の追加                     | 41       |
| 細別の追加                     | 42       |
| 検測種別の追加                   | 43       |
| 9. 略図を追加する                | 44       |
| 略図の作成                     | 44       |

| 略図の編集                          | 44              |
|--------------------------------|-----------------|
| 略図の削除                          | 45              |
| 画像貼付                           | 46              |
| 外部からの読み込み<br>10. 測定項目編集        | 46<br><i>48</i> |
| 測定項目画面の表示                      | 48              |
| 測定項目の追加                        | 48              |
| 測定項目の削除                        | 49              |
| 規格値の入力又は修正                     | 49              |
| 規格値の条件設定(範囲設定)                 | 50              |
| 社内規格値の一括変更<br><i>11. 実測値入力</i> | 51<br><i>52</i> |
| 実測入力画面                         | 52              |
| 12. 印刷(Excel 出力)               | 53              |
| Excel 出力                       | 53              |
| 設定(印刷)                         | 56              |
| 全般                             | 56              |
| フォント                           | 57              |
| タイトル                           | 58              |
| 管理図1                           | 59              |
| 管理図2                           | 60              |
| 捺印欄                            | 61              |
| 単位                             | 62              |
| 13. PhotoManager データの読み込み      | 63              |
| 14. PhotoManager との連携          | 64              |
| 連携するデータの選択                     | 64              |
| 連携する写真の選択                      | 65              |

|                   | QuickProject 出来形マネージャ 3.0 | 操作マニュアル |
|-------------------|---------------------------|---------|
| 「設計値」「実測値」の連携     |                           | 66      |
| 写真の連携解除           |                           | 67      |
| データの連携の解除         |                           | 67      |
| 15. オプション         |                           | 68      |
| 各種設定              |                           |         |
| 16. 出来形管理総括表      |                           | 70      |
| 出来形管理総括表の入力       |                           | 70      |
| 出来形管理総括表の表示       |                           | 70      |
| 入力データを参照する        |                           | 71      |
| 出来形管理総括表に直接データを入っ | カする                       | 7       |
| 印刷(Excel 出力)      |                           | 74      |
| 17. <i>構造物集</i>   |                           | 78      |
| 構造物編集画面の表示        |                           | 78      |
| 構造物の追加            |                           | 78      |
| 検測種別の追加           |                           | 76      |
| 測定項目の編集           |                           |         |
| 略図の作成、読み込、編集、削除   |                           | 77      |
| 18. 現場での利用        |                           | 78      |
| 現場等の別のパソコンで使用する   |                           | 78      |
| エ事データのコピー         |                           | 78      |
| 構造物集の⊐ピー          |                           | 7       |
| Excel 出力設定のコピー    |                           | 8(      |

# 1. 出来形マネージャ

Quick Project 出来形マネージャは土木工事で測定した実測値、設計値等を入力し、出来形管理図表、 測定結果一覧表、測定結果総括表、度数表などの書類を作成するソフトウェアです。

## システムの特徴

工種名~測定項目、規格値、略図まで登録済み

工種、種別等の名前はもちろん測定項目、規格値、略図が構造物集に登録済みですので、それらを選 択し、実測値を入力するだけで出来形管理図表が作成できます。

| 検測種別の追加                            |                        |                                |  |  |  |
|------------------------------------|------------------------|--------------------------------|--|--|--|
| 追加先: /小型水路工/側溝工/自由勾配側溝             |                        |                                |  |  |  |
| ①構造物選択         追加される検測種別           |                        |                                |  |  |  |
| あかさたなはまやら                          | わ全て                    |                                |  |  |  |
| 名前                                 | フリガナ 🔺                 |                                |  |  |  |
| サンドマット                             | サンドマー                  | 略図:                            |  |  |  |
| │□腹咽氣                              | シャンフ                   | N <u>internet</u> A            |  |  |  |
| じゃかご                               | ジャカゴ =                 |                                |  |  |  |
| 自由勾配側溝300×1000                     | ジュウコ 🛑                 | 测定道日:                          |  |  |  |
| 自由勾配側溝300×1100                     | ジュウコ                   | 测定项目 ·                         |  |  |  |
| 目田辺昭1期)第300×300<br>白中ケ市2個(第300×300 | <u>ジュウュ</u><br>ジュウコ    | 項目名記号下限規格值上限規格值規格值             |  |  |  |
| 自由勾配側溝300×400                      | ジュウユ<br>ジュウコ           |                                |  |  |  |
| 自由勾配側溝300×600                      | ジュウコ                   | 1 尚さ h V -50 V 50 mm           |  |  |  |
| 自由勾配側溝300×700                      | ジュウコ                   |                                |  |  |  |
| 自由勾配側溝300×800                      | ジュウコ                   |                                |  |  |  |
| 目由勾配側満300×900                      | ジュウコ                   |                                |  |  |  |
| 自由24回期#400×1000                    | シュウユ<br>- ジフウコ         |                                |  |  |  |
| 自由勾配側溝400×1200                     | ジュウコ                   |                                |  |  |  |
| 自由勾配側溝400×400                      | ジュウコ                   |                                |  |  |  |
| 自由勾配側溝400×500                      | ジュウコ                   |                                |  |  |  |
| 自由勾配側溝400×600                      | ジュウコ                   | ◎ 全韓94-1172月                   |  |  |  |
| 自田勾配1則満400×700<br>自由勾配1則満400×200   | ジュウユ<br>ジュ <b>ゥ</b> コ  | ▼ ベースコンクリート出来形検測               |  |  |  |
| 白田2400(10)74400×8000               | - 2201 ▼<br>- 851 H⊐ ▼ | r 🛛 📝 出来形検測                    |  |  |  |
| <                                  | 4                      |                                |  |  |  |
| [編集(E)                             |                        | 追加( <u>A</u> ) 閉じる( <u>C</u> ) |  |  |  |
|                                    |                        |                                |  |  |  |

### 作業の進め方が一目でわかる作業手順表示

作業の進め方が一目でわかる作業手順がいつでも表示でき、作業方法の確認もできます。

|                 | 工事情報                                                                                                  |
|-----------------|----------------------------------------------------------------------------------------------------|
|                 | 工事名: 平成21年 道路改築工事 エ事情報の入力(K)                                                                          |
| 工事情報入力          | 発注年度: 2010年<br>工事箇所:<br>工 期: 2010年01月20日 ~ 2010年04月30日<br>登録職員: ワイズ太郎(他2人)<br>登録測点: 21 測点<br>測点の登録(P) |
| エ種区分<br>フォルダ追加  | 工種、種別、細別フォルダを工事ツリーに追加します。<br>工種区分フォルダの追加(F) <u>&gt;&gt; 工種区分フォルダの追加方法</u>                             |
| 検測種別<br>追加      | 工事ツリーの細別フォルダに検測種別を追加します。<br><u>&gt;&gt; 検測種別の追加方法</u>                                                 |
| 略図の追加<br>実測値の入力 | 検測種別毎に、測点、略図、測定項目を追加し、設計値、実測値等を入力します。<br><u>&gt;&gt; 略図の追加、実測値の入力方法</u>                               |
| 印刷<br>(Excel出力) | フォント、グラフ等の設定を行い、出来形管理書類をExcelに出力します。                                                                  |
|                 | → Excel出力の方法                                                                                          |

#### ツリー表示でデータの管理

工種、種別等がツリー表示され、作業状況がわかりやすくなっています。

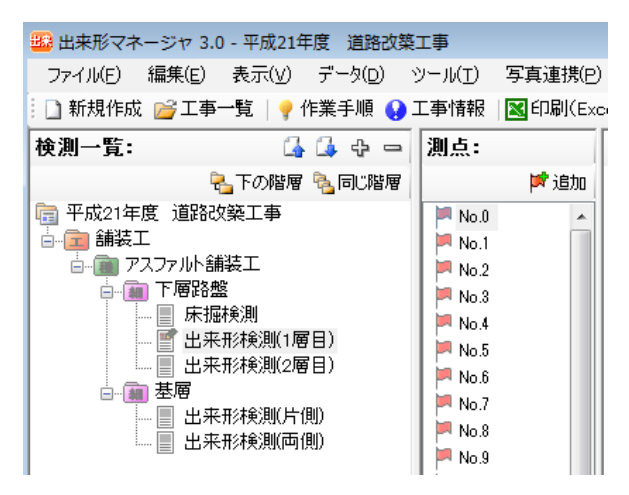

#### 作図システムでの略図の作成・編集

作図システムで略図を作成、修正することができます。

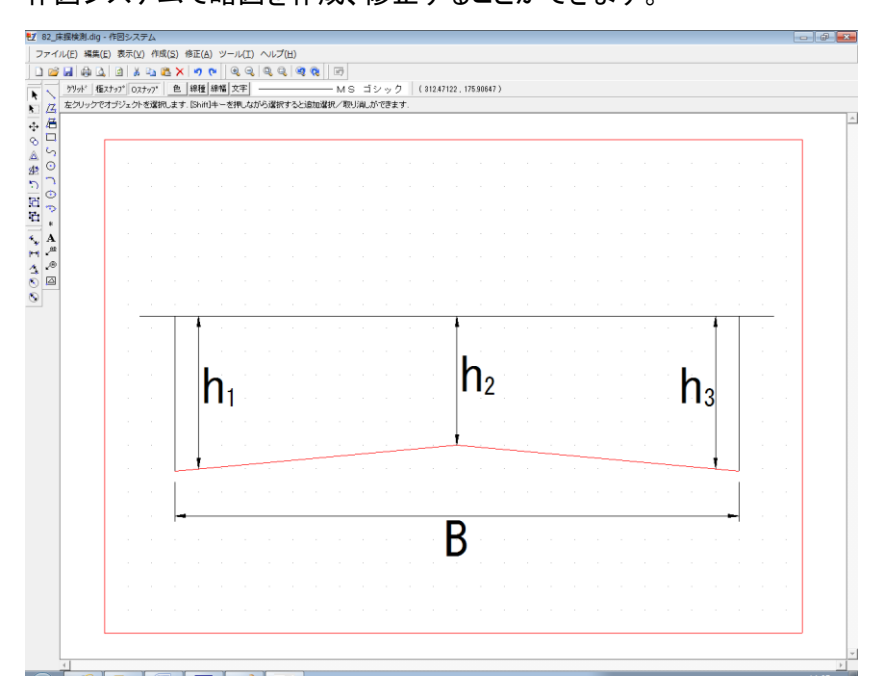

#### 出来形管理図表等の印刷(Excel 出力)機能

出来形管理図(工程能力図)出来形管理図表、測定結果一覧表、測定結果総括表、度数表をExcelへ 出力し、印刷することができます。必要に応じて修正を加えることも可能です。

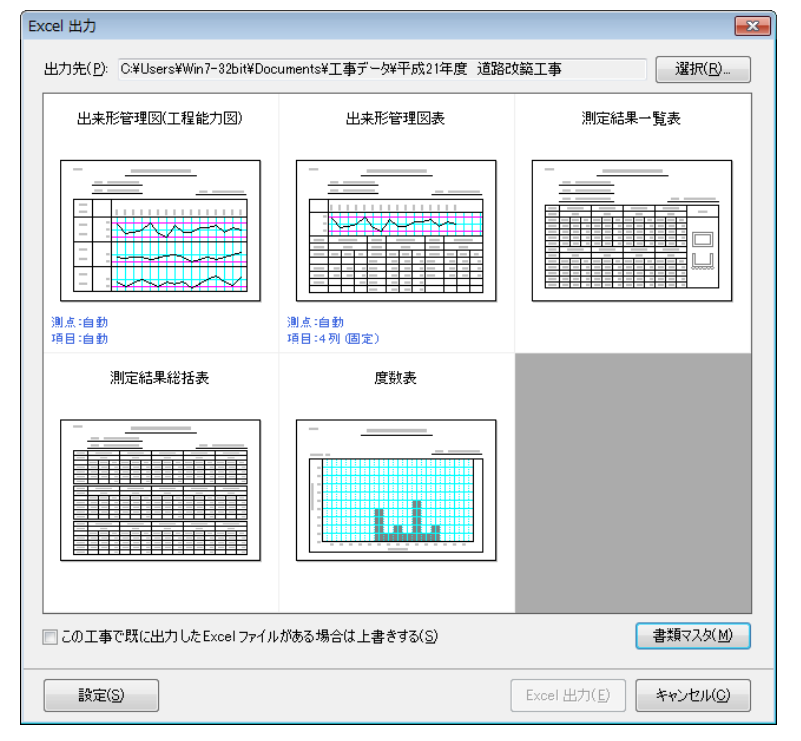

#### 測点自動作成機能

ー度測点を入力してしまえば書類ごと、工種ごとに同じ測点を作成しなおすことはありません。測点の自動作成機能もありますので、作業時間が大幅に短縮されます。

| 工事情報                                  |                |                   |                      |  |
|---------------------------------------|----------------|-------------------|----------------------|--|
| 工事件名                                  | 等 発注者/請負者      | 社員 測点             |                      |  |
| 「市の                                   | 御吉を佐武 マノポキい    |                   |                      |  |
| 1 1 1 1 1 1 1 1 1 1 1 1 1 1 1 1 1 1 1 | /別点でTFDXしてたてい。 | `ohopc <i>aff</i> |                      |  |
|                                       | 测点             | スログリル記者住          | ▲ 測点追加( <u>A</u> )   |  |
|                                       | No.U           | 0                 | 」<br>測占編集(√)         |  |
| 2                                     | No.1           | 20                |                      |  |
|                                       | No.2           | 40                | . = 測点削除( <u>D</u> ) |  |
| 4                                     | No.4           | 00                |                      |  |
| 6                                     | No.4           | 100               |                      |  |
|                                       | No.6           | 120               | 自動作成(M)              |  |
| 8                                     | No 7           | 120               |                      |  |
| 9                                     | No.8           | 140               |                      |  |
| 10                                    | No.9           | 180               |                      |  |
| 11                                    | No.10          | 200               |                      |  |
| 12                                    | No.11          | 220               |                      |  |
| 13                                    | No.12          | 240               |                      |  |
| 14                                    | No.13          | 260               |                      |  |
| 15                                    | No.14          | 280               |                      |  |
| 16                                    | No.15          | 300               |                      |  |
| 17                                    | No.16          | 320               | -                    |  |
|                                       |                |                   |                      |  |
| <u> コリンズ取込</u> OK キャンセル               |                |                   |                      |  |

QuickProject 出来形マネージャ 3.0 操作マニュアル

### 2. 起動と終了

### システムを起動する

①Windows の[スタート]ボタンをクリックし、[すべてのプログラム]をクリックします。

②[QuickProject]をクリックし、次に[出来形マネージャ 3.0]をクリックします。

③システムが起動します。

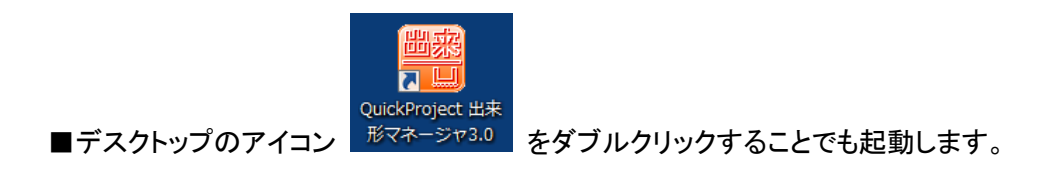

### システムを終了する

①ウィンドウ右上の
(閉じる)ボタンをクリックすると、システムが終了します。

②データはすべて自動保存されますので、上書き保存などの必要はありません。

# 3.入力時の基本操作

ここでは、全ての入力作業に共通する基本操作について解説します。操作は Windows の基本操作に基づいています。

### データを入力する(入力欄)

①入力欄をクリックします。入力欄にカーソルが点滅します。データを入力します。

②入力欄を移動するには、[Tab]キーを押して次の入力欄に進むか、入力したい欄をマウスクリックで選択します。

| 工事情報                                   | ×                                                  |                           |
|----------------------------------------|----------------------------------------------------|---------------------------|
| [工事件名等] 発注;                            | 番/請負者   社員   測点                                    |                           |
| 工事名称上段( <u>K</u> ):<br>下段( <u>D</u> ): | 平成21年 道路改築工事 🔫                                     | -[Tab]キーまたはマウスクリックで       |
|                                        | ※上段から工事名称を入力してください。印刷時に改行して出力したい場合は下段に分けて入力してください。 | カーソルを移動し、データを入力し<br>  ます。 |
| 発注年度(火):                               | 2010 🔻 年                                           |                           |
| 工事番号( <u>0</u> ):                      | 123456                                             |                           |
| 河川-路線名等(止):                            | 国道19号線                                             |                           |
| 工事箇所( <u>P</u> ):                      | 長野市                                                |                           |

## データを入力する(表形式の入力欄)

①入力欄をクリックし、データを入力します。

②入力欄を移動するには、キーボードの[↑][↓][←][→]キーを押して上下左右に移動する、[Enter]キーを押して一つ下の入力欄に移動する、または入力したい欄をマウスクリックで選択します。

| ~                        |       |    |         |        |          |     | 但加量項 |       |    |        |        |
|--------------------------|-------|----|---------|--------|----------|-----|------|-------|----|--------|--------|
| 測点名:No.0 グラフ切替: 誤差分布図 管理 |       |    |         |        |          | 管理図 |      |       |    |        |        |
|                          | TTELQ | 記  | ■公司+ (市 | 宇測版    | 中海()本 副学 | 闺侍  |      | 規格値   |    | 社内規    | 限格値    |
|                          | 40-0  | 号  | 5X611@  | 天周恒    |          | 千山  | 下限値  | 上限値   | 単位 | 下限値    | 上限値    |
| 1                        | 巾豆    | в  |         | 4 5000 |          |     | -50  | (51.) |    | (61.)  | (11)   |
| <u> </u>                 | 18    | -  |         |        |          |     |      |       |    | (10.0) | (10.07 |
| 2                        |       | h1 | 300     | 300    | 0        | mm  | -50  | 50    | mm | (なし)   | はい     |
| 3                        | 深さ    | h2 | 300     | 300    | 0        | mm  | -50  | 50    | mm | (なし)   | (なし)   |
| 4                        |       | h3 | 300     | 300    | 0        | mm  | -50  | 50    | mm | (なし)   | (なし)   |

- キーボードの[↑][↓][←][→]キ ー、[Enter]キー、またはマウスクリ ックでカーソルを移動し、データを 入力します。

### リストから選択する

入力欄右に 「ボタンがある入力欄では ボタンをクリックすることでリストが表示されます。 表示されたリ ストから入力したい項目名をクリックすることで入力ができます。

| 工事情報              |                                                      |                        |
|-------------------|------------------------------------------------------|------------------------|
| 工事件名等 発注          | 者/請負者 社員 測点                                          |                        |
| 工事名称上段(K):        | 平成21年度 道路改築工事                                        |                        |
| 下段( <u>D</u> ):   | ※上段から工事名称を入力してください。印刷時に改行して出<br>たい場合は下段に分けて入力してください。 |                        |
| 発注年度( <u>Y</u> ): | 2003 🔽 年                                             |                        |
| 工事番号( <u>0</u> ): | 2006<br>2007                                         | _                      |
| 河川-路線名等(山         | : 2008                                               | — 🔽 ボタンをクリックすると、リストが表示 |
| 工事箇所(P):          | 2010<br>2011                                         | されます。リストより項目をクリックして    |
|                   | 2012                                                 | 選択します。                 |

■カレンダー形式の入力欄 選択したい日をカレンダーよりクリックして選択します。

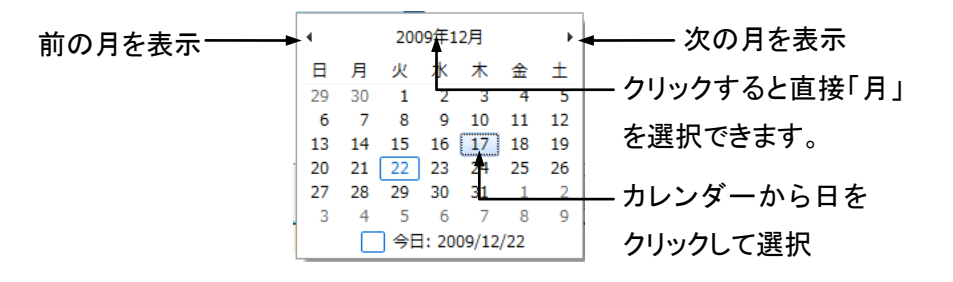

### チェックをつける

チェックボックスはクリックすると、チェックがつきます。チェックがついている状態でクリックするとチェックが外れます。

| 3 | 🕖 測点名にヘッダーを付       | t(†る( <u>N</u> ) |   |   |              |
|---|--------------------|------------------|---|---|--------------|
|   | ヘッダー名( <u>H</u> ): | No.              | - |   |              |
|   | 間隔( <u>D</u> ):    | 20.000           |   | m |              |
|   |                    |                  |   |   | ─── チェックボックス |

青字に下線が引かれた文字をクリック

### 文字表示等をクリックする

ボタンやコマンドをクリックする以外に青字に下線が引かれた文字部をポイントするとマウスポインタの 形が(指差した状態)に変わります。マウスをクリックすると画面が切り替わります。 工種、種別、細別フォルダを工事ツリーに追加します。

工種区分フォルダの追加 <u>>> 工種区分フォルダの追加方法</u>

# 4. 工事ファイルを新規作成する(初めてご利用になる場合に お読みください)

初めてご利用になるときには、工事ファイルを作成する必要があります。

# 初めて使用する場合

①システムを起動します。

②[メニュー]ダイアログが表示されますので、[新規作成]をクリックします。

| メニュー                       | ×                                                                                   |                           |
|----------------------------|-------------------------------------------------------------------------------------|---------------------------|
| 0<br>トピックス                 | 保存場所(P): C¥Users¥user¥Documents¥工事データ → 選択(S)                                       |                           |
| 新規作成<br>データをN 新規<br>最近のデータ | <u>工事名称<br/>(</u> \$新規作成)<br>F成                                                     | ───── [新規作成]をクリックしま<br>す。 |
|                            | 工事管理情報<br>工事名称:<br>路線水系名:<br>工期開始日: 工期終了日:<br>フォルダ名:<br>□ オーダ確認 フォルダ名変更 ②ごみ箱へ キャンセル |                           |

③起動すると下記の画面が表示されます。初めて使用される場合は[新しくデータを作成する]をクリックします。

| ×==-                                                                    |                                                             |                                               |
|-------------------------------------------------------------------------|-------------------------------------------------------------|-----------------------------------------------|
| <ul> <li>トピックス</li> <li>新規作成</li> <li>データを開く</li> <li>最近のデータ</li> </ul> | 新規作成 <ul> <li>・作業を選択してください。</li> <li>新しくデータを作成する</li> </ul> | ───── 初めて使用する場合は[新<br>しくデータを作成する]をクリ<br>ック」ます |
| סיכוי                                                                   | 新規作成ウィザードを使用して、新しい工事データを作成します。                              | 990 <del>6</del> 9°                           |
|                                                                         | ++>セル                                                       |                                               |

QuickProject 出来形マネージャ 3.0 操作マニュアル

| ④工事名称を入力し、[新規作成]をクリックします。                                            |          |                                        |
|----------------------------------------------------------------------|----------|----------------------------------------|
| 新規作成                                                                 | <b>—</b> |                                        |
| 新しいデータの作成<br>工事の名称及びデータの作成先を指定します                                    |          |                                        |
| 工事名称(N):<br>平成21年度 道路改築工事<br>フォルダ名(E):<br>平成21年度 道路改築工事              |          |                                        |
| 作成場所:                                                                |          |                                        |
| C:¥Users¥user¥Documents¥工争广气处¥平规21年度,進路改築工争                          | 进机区)     | <ul> <li>PhotoManager で作成され</li> </ul> |
| PhotoManagerで作成されたデータを読込む<br>この工事のPhotoManagerデータが既にある場合には、読込むことができま | ŧ.       | たデータがある場合は読<br>み込むことができます。             |
| 新規作成( <u>C</u> )                                                     | キャンセル    | (P20 参照)                               |

⑤工事件名等の必要な情報を入力し、[発注者/請負者]のタブをクリックします。

| 工事情報                                   |                                                        |
|----------------------------------------|--------------------------------------------------------|
| 工事件名等 発注者                              | 1/請負者   社員   測点                                        |
| 工事名称上段( <u>K</u> ):<br>下段( <u>D</u> ): | 平成21年度 道路改築工事                                          |
|                                        | ※上段から工事名称を入力してください。印刷時に改行して出力し<br>たい場合は下段に分けて入力してください。 |
| 発注年度( <u>Y</u> ):                      | 2009 🔻 年                                               |
| 工事番号( <u>O</u> ):                      | 123456                                                 |
| 河川-路線名等(上):                            | 国道19号線 ▼                                               |
| 工事箇所(P):                               | 長野市                                                    |
| 工期開始日(B):<br>工期終了日(E):                 | 2009/12/17 ▼<br>2010/05/31 ▼                           |
| コリンズ取込                                 | OK         キャンセル                                       |

⑥[選択]をクリックします。

CORINS の発注者データが表示されます。大分類、中分類、小分類、細分類の順にクリックして発注者を 選択します。選択が終わったら、[選択]ボタンをクリックします。

| 必安な 情報の ハカ が 於 」 し に ら 、 [ 社 貝 ] の ダ ノ を ク リ ツ ク し ま す |
|--------------------------------------------------------|
|--------------------------------------------------------|

| 工事情報                                         |                                                                                                    | <b>X</b>                            |
|----------------------------------------------|----------------------------------------------------------------------------------------------------|-------------------------------------|
| 工事件名等 発                                      | 注者/請負者 社員 測点                                                                                         |                                     |
| <br>  発注者                                    |                                                                                                    |                                     |
| ⊐−۴( <u>o</u> ):                             | 32004014 選択( <u>E</u> )                                                                              |                                     |
| 大分類( <u>L</u> ):                             | 長野県                                                                                                  |                                     |
| 中分類( <u>M</u> ):                             | (建設事務所)                                                                                              |                                     |
| 小分類( <u>S</u> ):                             | 長野建設事務所                                                                                              |                                     |
| 発注者名( <u>N</u> ):                            | 長野県長野建設事務所                                                                                           |                                     |
| 担当者名(N):                                     | 田中 太郎 E-Ma <u>i</u> l:                                                                               |                                     |
| 請負者                                          |                                                                                                    |                                     |
| םאי( <u>ס</u> ):                             | 123456 🗸                                                                                             |                                     |
| 請負者名( <u>G</u> ):                            | (株)ワイズ                                                                                               | •                                   |
|                                              |                                                                                                    |                                     |
|                                              |                                                                                                    |                                     |
|                                              |                                                                                                    |                                     |
| []                                           |                                                                                                    |                                     |
| 」コリンズ取込                                      |                                                                                                    | OK キャンセル                            |
|                                              |                                                                                                    |                                     |
| 発注者選択<br>大分類(D):                             | 中分類(1): 小分類(M):                                                                                      | 新学業町(2):                            |
| 国の機関 国の機関 国の機関 国の機関 にない 地立 行政法人・公            | 北海道<br>青春県 (内部部局)<br>松本空港管理事務                                                                        | 商佐久建設事務所<br>佐久建設事務所                 |
| 国の限制をの他)<br>地方公共団体(都道府県)<br>地方公共団体(政合指定都市)   | 名于県<br>  宮城県<br>  秋田県<br>  秋田県<br>  秋田県                                                              | 正田建設事務所<br>調訪建設事務所<br>伊那建設事務所       |
| 地方公共団体(市区町村)<br> 地方公共団体(都道府県をまたぐ広<br> 公益民間企業 | 山形県<br>、福島県<br>茨城県<br>王田川流域下水道                                                                       | 取田建設事務所<br>木曽建設事務所<br>建設事務所 松本建設事務所 |
| 公益法人<br>海外                                   | 栃木県                                                                                                  | (一) 安雪對建設事務所<br>大町建設事務所<br>千曲建設事務所  |
|                                              | 十葉県<br>  東京都   水道企業団(水道約<br>  神奈川県   土地区画整理組合                                                        | 項攻建設争活所<br>日合) 中野建設事務所<br>長野建設事務所   |
|                                              | 新潟県                                                                                                  | 取山建設争務所<br> 下伊那南部建設事務所<br> その他      |
|                                              | 福井県<br>山梨県<br>長野県<br>その他                                                                             |                                     |
|                                              | <br>「<br>「<br>「<br>「<br>「<br>「<br>「<br>」<br>」<br>」<br>」<br>」<br>」<br>」<br>」<br>」<br>」<br>」<br>」<br>」 |                                     |
|                                              | 一定義谱                                                                                                 |                                     |

⑦[社員追加]をクリックし、社員名を入力します。この工事を担当している複数の社員を登録する場合はこの作業を繰り返し行います。測定者の欄へ出力される候補となります。

| 登録が終了 | したら、[測点 | 〔]のタブをク | リック | します。 | b |
|-------|---------|---------|-----|------|---|
|       |         |         |     |      |   |

| 工事情報                   | <b>—</b> ——————————————————————————————————— |
|------------------------|----------------------------------------------|
| 工事件名等 発注者/請負者 社員 測点    |                                              |
| 書類に出力する社員(主に測定者)の氏名を入力 | してください。                                      |
|                        |                                              |
| 3 ワイズ 花子               |                                              |
| 4                      | 下(:移動( <u>D</u> )                            |
|                        |                                              |
|                        |                                              |
|                        |                                              |
|                        |                                              |
|                        |                                              |
|                        |                                              |
|                        | OK キャンセル                                     |

■入力した社員は[上に移動]又は[下に移動]で順番を変更できます。
 ■削除するには削除したい社員名をクリックし、[社員削除]をクリックします。

⑧[自動作成]をクリックし、必要項目を入力します。測点名に[No.]をつける場合には、[測点名にヘッダーを付けるに]チェックをつけます。もう一度クリックするとチェックが外れ、[No.]はつきません。

入力が終了したら、[作成]をクリックします。

表示された測点でよければ[OK]をクリックします。

| 工事情報            |      |             |        |        |     |    | 23                                    |
|-----------------|------|-------------|--------|--------|-----|----|---------------------------------------|
| 工事件名            | 3等   | 発注者/請負者     | 社員     | 測点     | ]   |    |                                       |
| 工事の測点を作成してください。 |      |             |        |        |     |    |                                       |
|                 | 測.   | 点           | 追加醌    | 離      |     | *  | ————————————————————————————————————— |
|                 | No.0 | )           |        |        | 0   | _  | 「測占領集(い)                              |
| 2               | No.1 |             |        |        | 20  | =  |                                       |
| 3               | No.2 | <u>:</u>    |        |        | 40  |    | 測点削除(D)                               |
| 4               | NO.6 | )           |        |        |     | 5  |                                       |
| 6               | N 2  | 则点目動作成      |        |        | ×   |    | 白釉作式(1)                               |
| 7               | N    | 起点 追加距離(B): | 0.0    | 00     | m   |    |                                       |
| 8               | N    | 终去,官加昭越(口)。 | 500    | 000    |     |    |                                       |
| 9               | N    |             | 000    |        |     |    |                                       |
| 10              | N    | 測点作成ビッチ(P): | 10.    | 000    | m   |    |                                       |
| 11              |      |             |        | 、<br>、 |     |    |                                       |
| 12              | N    | ◎ 別点名にヘッターを | າງບອບທ | ,      |     |    |                                       |
| 13              | INC. | へッター名(H):   | NO.    | · •    |     |    |                                       |
| 15              | N    | 間隔(D):      | 20.    | 000    | m   |    |                                       |
| 16              | N    |             |        |        |     |    |                                       |
| 17              | N    | ( የፑይ       | 苁(C)   | キャンセ   | 216 | -  |                                       |
|                 |      |             |        |        |     |    |                                       |
| געוב            | 取込.  |             |        | [      |     | ок | キャンセル                                 |

■測点を追加する場合は、[測点追加]をクリックし、測点名、追加距離を入力し、[追加]をクリックしま す。

■測点名、追加距離を変更する場合には、[測点編集]をクリックし、測点名、追加距離を変更し、[OK] をクリックします。

■作成した測点を削除する場合は、削除したい測点をクリックして選択し、[測点削除]をクリックします。

◎ここまでに入力した項目は、[工事情報]ボタンから編集することができます。

| 🔒 出来形マネージャ 3.0 - 平成21年度 道路改築工事                              |        |                                                                                           |                |  |  |  |  |  |  |
|-------------------------------------------------------------|--------|-------------------------------------------------------------------------------------------|----------------|--|--|--|--|--|--|
| ファイル(F) 編集(E) 表示(V) データ(D) ツール(T) 写真連携(P) ヘルグ(H)            |        |                                                                                           |                |  |  |  |  |  |  |
| - 】新規作成 🧀 工事一覧   🌳 作業手順 🕢 工事情報 🔤 印刷(Excel出力) 🗍 総括表   🕒 お問合せ |        |                                                                                           |                |  |  |  |  |  |  |
| 検測一覧: 💁 🛱 🗁 📼 測点:                                           |        |                                                                                           |                |  |  |  |  |  |  |
| 🔁下の階層 🎭 同じ階層 👘 一担                                           | 51£ hD | 工事情報                                                                                      |                |  |  |  |  |  |  |
| □ 平成21年度 道路改築工事                                             |        | 工事名: 平成21年度 道路改築工事                                                                        | 工事情報の入力        |  |  |  |  |  |  |
|                                                             | 工事情報入力 | 発注年度: 2009年<br>工事団所: 県野市<br>工 期: 2008年12月17日 ~ 2010年05月31日<br>登録職員数: 3 人<br>登録測点数: 152 測点 | 社員の登録<br>測点の登録 |  |  |  |  |  |  |

### PhotoManager データの読み込み

既に PhotoManager に工事のデータがある場合は読み込むことができます。

(※PhotoManager8.0 以降のデータのみ読み込むことができます。)

①4-④で工事名を入力し、[PhotoManager で作成されたデータを読込む]にチェックを入れ[新規作成]を クリックします。

| 新規作成                                                                                                    |                                                                                              |
|----------------------------------------------------------------------------------------------------|----------------------------------------------------------------------------------------------|
| 新しいデータの作成<br>工事の名称及びデータの作成先を指定します                                                                                                    |                                                                                              |
| 工事名称(N):<br>平成21年度災害復旧工事<br>フォルダ名(E):<br>平成21年度災害復旧工事-出来形 ◆<br>作成場所:<br>C:¥Users¥user¥Documents¥工事データ¥平成21年度災害復旧工事-出来 選択(S)<br>♥ PhotoManagerで作成されたデータを読込む<br>この工事のPhotoManagerデータが既にある場合には、読込むことができます。<br>新規作成(C) キャンセル | <ul> <li>PhotoManager と同じフォル<br/>ダ名では保存できませんの<br/>で、同名になった場合はフォ<br/>ルダ名を変更してください。</li> </ul> |

②[次へ]をクリックします。

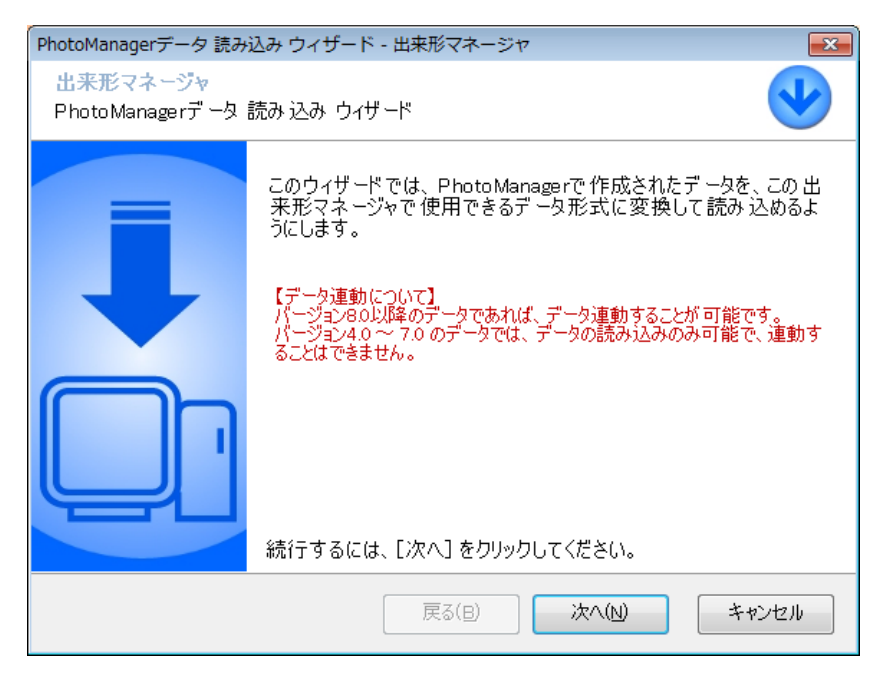

③[選択]をクリックします。

| PhotoManagerデータ言                              | 売み込み ウィザート                   | ド - 出来形マネージャ                              | <b>—</b>       |
|-----------------------------------------------|------------------------------|-------------------------------------------|----------------|
| <b>出来形マネージャ</b><br>PhtoManagerのデ <sup>、</sup> | −タを選択                        |                                           | V              |
| データ変換を行なう<br>PhtoManager のデ                   | う Phto Managerの<br>'ータが保存されて | ウデータを選択します。[選択] ボタンを<br>ているフォルダを選択してください。 | クリックして、        |
| PhotoManager 구                                | 〜タの場所:                       |                                           | 選択( <u>S</u> ) |
| 選択された工事の<br>工事名称:<br>河川-路線名:<br>工事箇所:         | )情報                          |                                           |                |
| 工 期:                                          | 開始日:                         | 終了日:                                      |                |
|                                               |                              | 戻る(B) 次へ(N)                               | キャンセル          |

④読み込む PhotoManager データフォルダを選択して[OK]をクリックします。

保存先を変更していない場合は、マイドキュメントの中の工事データフォルダに保存されています。

| フォルダーの参照                          | × |
|-----------------------------------|---|
| PhotoManager の 工事データの保存場所を指定して下さい |   |
|                                   |   |
| マイドキュメント *                        | • |
| ▲ 🍌 工事データ                         |   |
| 🍌 平成20年度 道路改築工事                   |   |
| ▷ 🍌 平成20年度道路改築工事                  |   |
| ▷ 🍌 平成21年度 道路改築工事                 |   |
| ▷ 🍌 平成21年度 道路改築工事2                |   |
| ▷ 🔒 平成21年度災害復旧工事                  |   |
| 🍌 平成21年度災害復旧工事-出来形                |   |
| ▷ 🍌 平成22年度 道路改築工事                 |   |
| ▷ 퉲 出来形管理データ                      |   |
| 🖟 パブリックのドキュメント                    | - |
| OK キャンセル                          |   |

⑤選択した内容を確認し、[次へ]をクリックします。

| PhotoManagerデータ 読み込み ウィザード - 出来形マネージャ                                                       |  |  |  |  |  |  |  |  |  |
|---------------------------------------------------------------------------------------------|--|--|--|--|--|--|--|--|--|
| 出来形マネージャ       PhtoManagerのデータを選択                                                           |  |  |  |  |  |  |  |  |  |
| データ変換を行なう PhtoManagerのデータを選択します。[選択] ボタンをクリックして、<br>PhtoManager のデータが 保存されているフォルダを選択してください。 |  |  |  |  |  |  |  |  |  |
| PhotoManagerデータの場所:                                                                         |  |  |  |  |  |  |  |  |  |
| C:¥Users¥user¥Documents¥工事データ¥平成21年度災害復旧工事 選択(S)                                            |  |  |  |  |  |  |  |  |  |
|                                                                                             |  |  |  |  |  |  |  |  |  |
| 選択された工事の情報                                                                                  |  |  |  |  |  |  |  |  |  |
| 工事名称: 平成21年度災害復旧工事                                                                          |  |  |  |  |  |  |  |  |  |
| 河川-路線名:                                                                                     |  |  |  |  |  |  |  |  |  |
| 工事箇所:                                                                                       |  |  |  |  |  |  |  |  |  |
| 工期: 開始日: 2009/12/25 終了日: 2010/03/25                                                         |  |  |  |  |  |  |  |  |  |
|                                                                                             |  |  |  |  |  |  |  |  |  |
| 戻る(B) 次へ(N) キャンセル                                                                           |  |  |  |  |  |  |  |  |  |

⑥変換するデータ内容を確認し、[次へ]をクリックします。

| PhotoManagerデータ 読み込み ウィザード - 出来形マネージャ                                                                                                    |
|----------------------------------------------------------------------------------------------------|
| 出来形マネージャ<br>読み込むデータ内容を選択                                                                                                    |
| 変換するデータ内容を選択します。<br>変換するデータ内容のチェック欄にチェックを付けてください。                                                                                                    |
| <ul> <li>✓ 工事情報(K)</li> <li>✓ 測点リスト(S)</li> <li>✓ フォルダツリー(工種・種別・細別フォルダ)(E)</li> <li>✓ 「写真タイトル」⇒「検測種別」(I)</li> <li>✓ 「施工管理値」⇒「検測項目」(C)</li> <li>✓ 「施工管理値」⇒「検測項目」(C)</li> <li>✓ 「撮影箇所」⇒「測点」(R)</li> </ul> |
| 戻る(B) 次へ(N) キャンセル                                                                                                    |

⑦読み込むフォルダを確認し、[次へ]をクリックします。

| PhotoManagerデータ 読み込み ウィザード - 出来形マネージャ<br>出来形マネージャ<br>読み 込むフォルダを 選択                                                                                                    |                                                                                                    |                                                                 |
|----------------------------------------------------------------------------------------------------|----------------------------------------------------------------------------------------------------|-----------------------------------------------------------------|
| エ事ツリーより変換するデータを選択します。エ事ツリーの3<br>リックし、チェックを付けてください。<br>ひつ 平成21年度災害復旧工事<br>○ ○ 第 王称<br>○ ○ 第 王称<br>○ ○ 第 王称<br>○ ○ 第 王が況写真<br>○ ○ ○ 第 王が況写真<br>○ ○ ○ ○ ○ ○ ○ ○ ○ ○ ○ ○ ○ ○ ○ ○ ○ ○ ○ | 変換するデータのチェック欄をク<br>【変換するデータについて】<br>・写真タイトル ⇒ 検測種別<br>・施工管理値 ⇒ 検測項目<br>・撮影箇所 ⇒ 測点<br>上記の変換を実施する場合、<br>変換の対象となる写真は町細<br>別しフォルダ以下のフォルダの<br>み』となります。<br>「細別しフォルダより上の階層に<br>保存されている写真のデータは<br>読み込むことができません。 | ー「+」をクリックすると工事<br>ツリーが全て展開します。<br>「-」をクリックすると工事<br>ツリーが全て縮小します。 |
| <b>戻</b> る(B)                                                                                                    | 淡へ(N) キャンセル                                                                                                    |                                                                 |

⑧変換する内容を確認し、[次へ]をクリックします。

| PhotoManagerデータ 読み込み ウィザード - 出来形マネージャ                                                                                                    | x |
|----------------------------------------------------------------------------------------------------|---|
| 出来形マネージャ<br>データ読み 込みの確認                                                                                                    |   |
| 次の設定でデータ変換をおこないます。<br>《変換元データ》<br>C*Users*user*Documents*工事データ*平成21年度災害復旧工<br>事<br>《変換する内容》<br>・工事情報<br>・測点リスト<br>・フォルがツリー(工種・種別・細別ワォルダ)<br>・「毎日報別」<br>・「検測種別」<br>・「検測種別」<br>・「検測種別」<br>・「撮影箇所」⇒「検測種別」<br>・「撮影箇所」⇒「検測種別」<br>・「撮影箇所」⇒「検測種別」<br>・「撮影箇所」⇒「検測種別」<br>・「最影箇所」⇒「検測す」]<br>【PhotoManagerのデータと連動させる】<br>結合するには「次へ]を力リックしてください。 | * |
|                                                                                                    |   |
| 戻る(B) 次へ(N) キャンセル                                                                                                    |   |

⑨読み込む測点を確認し、[OK]をクリックします。

読み込まない測点がある場合は[追加]欄をクリックしチェックを外します。

| 読み込む測点の話              | 淀                        |                    |           |         |          | - • ×    |
|-----------------------|--------------------------|--------------------|-----------|---------|----------|----------|
| PhotoManage<br>読み込む測点 | erの種別フォルダ内<br>気に、追加のチェック | に以下の測点<br>をしてください。 | が見つかりました。 |         |          |          |
| 工種                    | 種別                       | 細別                 | 検測種別      | 測点名     | 追加       |          |
| 舗装工                   | アスファルト舗装ま                | T 下層路盤             | 出来形検測     | No.0    | <b>V</b> |          |
| 舗装工                   | アスファルト舗装                 | 工下層路盤              | 出来形検測     | No.0+10 |          |          |
| 舗装工                   | アスファルト舗装                 | 工下層路盤              | 出来形検測     | No.1    |          |          |
| 舗装工                   | アスファルト舗装                 | 工下層路盤              | 出来形検測     | No.1+10 |          |          |
| 舗装工                   | アスファルト舗装                 | 工下層路盤              | 出来形検測     | No.2    |          |          |
| 舗装工                   | アスファルト舗装                 | 工下層路盤              | 出来形検測     | No.2+10 |          |          |
| 舗装工                   | アスファルト舗装                 | 工下層路盤              | 出来形検測     | No.3    | <b>V</b> |          |
| 舗装工                   | アスファルト舗装                 | I 下層路盤             | 出来形検測     | No.3+10 |          |          |
| 舗装工                   | アスファルト舗装                 | I 下層路盤             | 出来形検測     | No.4    |          |          |
| 舗装工                   | アスファルト舗装に                | エ下層路盤              | 出来形検測     | No.4+10 |          |          |
|                       | ·                        |                    | ·         |         |          |          |
|                       |                          |                    |           |         |          | OK キャンセル |

⑩[完了]をクリックします。

| PhotoManagerデータ 読み込                        | み ウィザード - 出来形マネージャ                  | ×                   |
|--------------------------------------------|-------------------------------------|---------------------|
| <mark>出来形マネージャ</mark><br>PhotoManagerデータ 読 | み込み終了                               | <ul><li>✓</li></ul> |
|                                            | 詳細( <u>D</u> ):<br>データの読み込みが終了しました。 | *                   |
|                                            | ウィザードを閉じるには、[完了]をクリックしてください。        | 4                   |
|                                            | 戻る(B) 次へ(N) 完了(                     | E)                  |

■続いて[工事情報]の入力画面が表示されます。

# 5. メイン画面の見方

メイン画面の見方について解説します。

### メイン画面について

メイン画面は以下のように大きく4つの部分に分かれています。

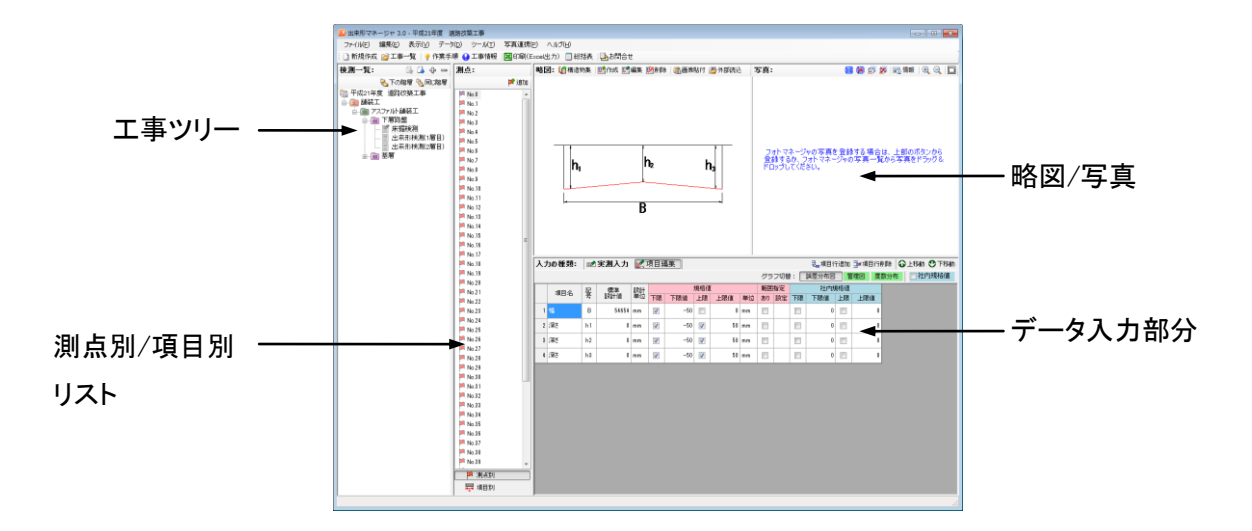

#### 1. 工事ツリー

工事名の他に工種、種別、細別、検測種別がツリー構造で表示されます。各フォルダをクリックすると、 そのフォルダに関する情報が画面の右側に表示されます。

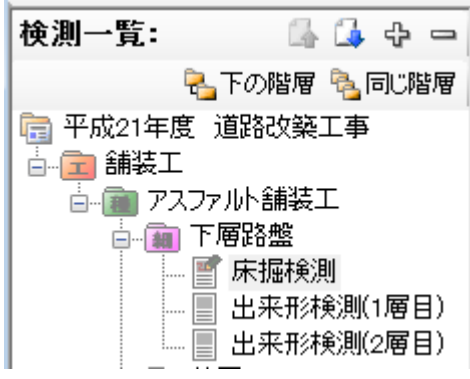

■本ソフトウェアでは書類作成に必要な次のデータをフォルダ形式で管理しています。

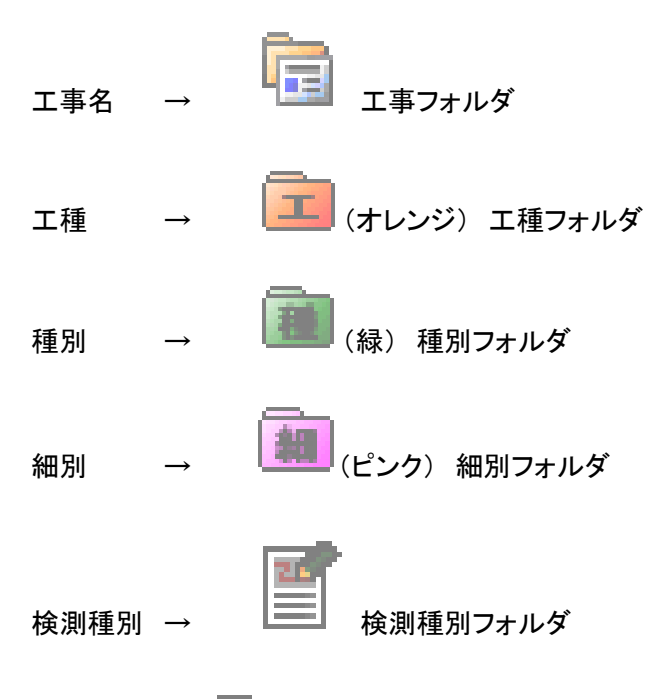

■ツリー表示の<br />
一をクリックすると下の階層を非表示にします。<br />
+をクリックすると、下の階層を表示します。

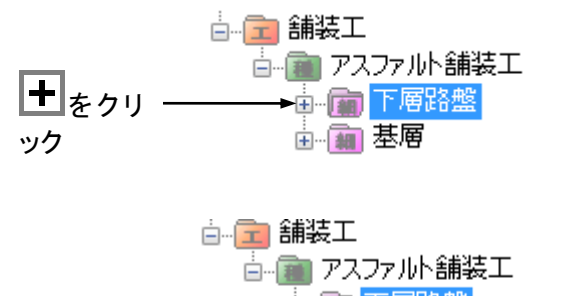

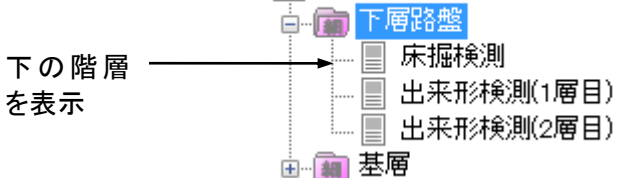

#### 2. 測点リスト

工事ツリーの右側に表示されているのが[測点]です。検測種別フォルダに測点が登録されている場合 に、工事ツリーで検測種別をクリックすると表示されます。測点に表示されている測点をクリックすると、 その測点での実測値を入力する事ができます。

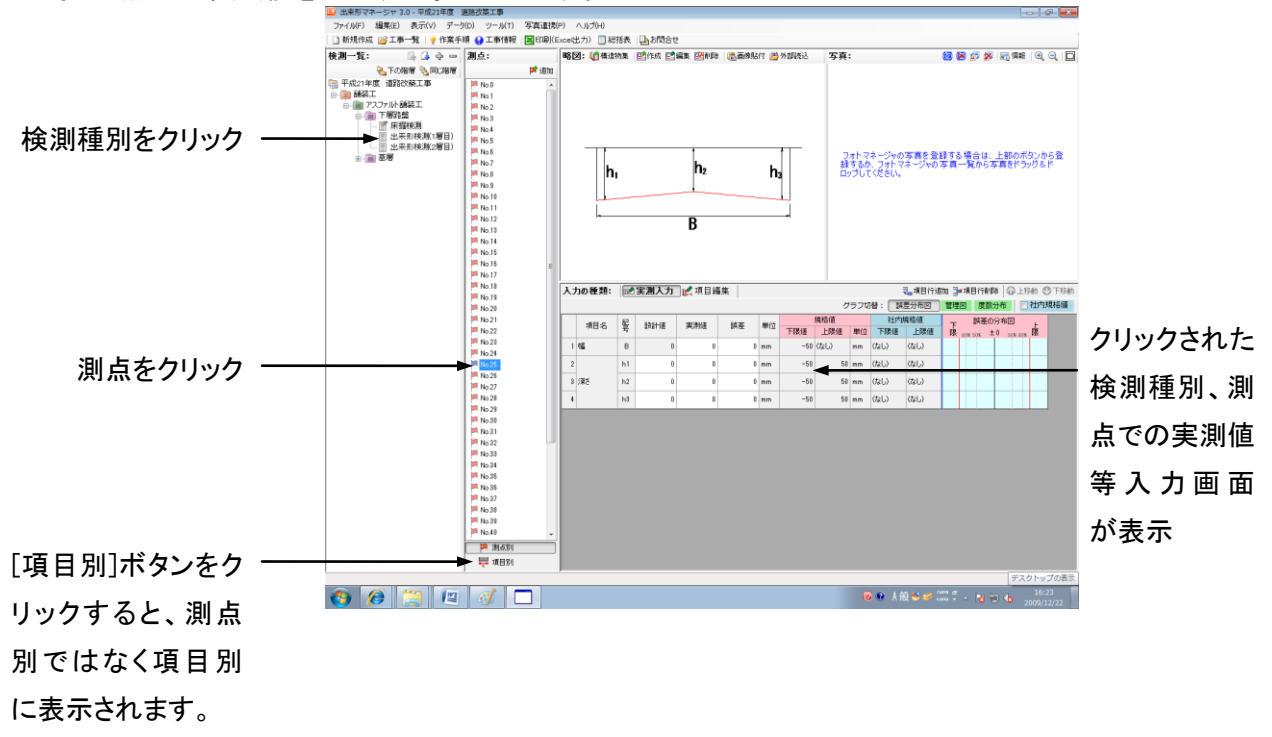

#### 3. 略図表示部分

画面右上には略図が表示されます。検測種別に略図が追加されている場合(検測種別によってはあ らかじめ追加されているものもあります)ここに表示されます。検測種別フォルダ、または測点リストに表 示されている測点をクリックした時にのみ表示されます。略図は新規作成、編集、削除をする事ができま す。

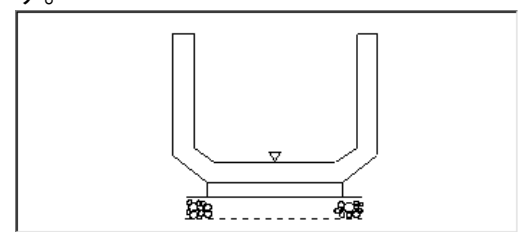

■[検測種別]フォルダ以外をクリックした状態だと、現在の登録状況が表示されます。未入力箇所がある場合には赤字で表示されます。

-現在の状況-

舗装エーコンクリート舗装エーコンクリート舗装 出来形検測(片側) 略図が追加されています。 測定項目が追加されています。 測点が追加されていません。

舗装エーコンクリート舗装エーコンクリート舗装
 出来形検測(両側)
 略図が追加されています。
 測定項目が追加されています。
 測点が追加されていません。

■略図が登録されていないと下記のような画面が表示されます。略図の作成については P44「9. 略図を 追加する」参照。

略図: (通構造物集 ) 図作成 図編集 図削除 | 圖画像貼付 一 外部読込 略図を登録する場合は、上部のボタンの中から一つをクリックし てください

#### 4. データ入力部分

エ事ツリーで検測種別をクリックした場合、画面右下部分には各種データを入力するための表が表示されます。ここで設計値、実測値、規格値等を入力します。

| 入力の種類:                           |           |    |        |       |    |     |     |      |    |       | 下移動  |    |        |           |    |
|----------------------------------|-----------|----|--------|-------|----|-----|-----|------|----|-------|------|----|--------|-----------|----|
| 測点名:No.0 グラフ切替: 誤差分布図 管理図 度数分布 2 |           |    |        |       |    |     |     |      |    | 📄 社内規 | 格値   |    |        |           |    |
|                                  | 酒日夕       | 記  | 52-1/方 | 中间//方 | 卸苯 | 留けた |     | 規格値  |    | 社内規   | 格値   | Ŧ  | 誤差(    | D分布図      | L  |
|                                  | 項日名       | 号  | 52611@ | 天周旭   | 読左 | 里田  | 下限値 | 上限値  | 単位 | 下限値   | 上限値  | 限。 | 0% 50% | ±0 50% 80 | ,咸 |
| 1                                | 幅         | в  |        | 5020  | 20 | mm  | -50 | (なし) | mm | -25   | (なし) |    |        |           |    |
| 2                                | ·27-1     | h1 | 300    | 310   | 10 | mm  | -50 | 50   | mm | -25   | 25   |    |        |           |    |
| 3                                | — 深さ<br>3 | h2 | 300    | 295   | -5 | mm  | -50 | 50   | mm | -25   | 25   |    |        |           |    |

| λ <i>;</i> | りの種類:                         | 種類: ◎ 実測入力 [《項目編集] 建項目行追加 建項目行追加 建項目 |     |    |          |     |          |     |          |    |    | 目行削除     |     |          |     |
|------------|-------------------------------|--------------------------------------|-----|----|----------|-----|----------|-----|----------|----|----|----------|-----|----------|-----|
| 項E         | 項目名:幅 B グラフ切替: 誤差分布図 管理図 度数分布 |                                      |     |    |          |     |          |     |          |    |    |          |     |          |     |
|            | ·百日夕                          | 53                                   | 標準  | 設計 |          | 規格値 |          |     | 見格値 範囲指定 |    |    | 社内規格値    |     |          |     |
|            | 40-0                          | 号                                    | 設計値 | 単位 | 下限       | 下限値 | 上限       | 上限値 | 単位       | あり | 設定 | 下限       | 下限値 | 上限       | 上限値 |
| 1          | 幅                             | в                                    |     | mm | V        | -50 |          | 0   | mm       |    |    | <b>V</b> | -25 |          | 0   |
| 2          | 深さ                            | h1                                   | 300 | mm | <b>V</b> | -50 | <b>V</b> | 50  | mm       |    |    | <b>V</b> | -25 | <b>V</b> | 25  |
| 3          | 深さ                            | h2                                   | 300 | mm | V        | -50 | V        | 50  | mm       |    |    | <b>V</b> | -25 | <b>V</b> | 25  |

### メイン画面のメニュー、ツールバー

メイン画面のメニューには以下のものがあります。ツールバーのアイコンをクリックすることでも同じ操作が可能です。下記の説明では、ツールバーにアイコンがあるものはアイコンを表示しています。

#### ファイル

新規作成新しい工事を作成します。

工事一覧 工事選択ダイアログを表示して、既存の工事を読み込みます。

閉じる 現在作業している工事を閉じます。(閉じた後に他の工事の作業をする場合)

National Street ファイル出力) 出来形管理図等を Excel ファイルへ出力します。

総括表の出力総括表を出力します。

PhotoManager データ読み込みウィザード PhotoManage のデータを読み込みます。

終了 出来形マネージャを終了します。

編集

<sup>■</sup> 元に戻す 作業を戻します。

🎽 切り取り 選択した文字を切り取ります。

■ コピー 選択した文字をコピーします。

📑 貼り付け 切り取り、コピーした文字をカーソルのある場所に貼り付けます。

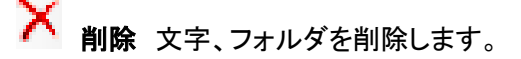

#### 表示

🚺 作業手順 作業手順の一覧表を表示します。

🛂 工事情報 工事情報ダイアログを表示します。

#### データ

社内規格値一括変更 社内の規格値を一括で変更します。

測点名の一括変更 測点名を一括で変更します。

#### ツール

構造物集マスタ 構造物集マスタを表示します。

エクスプローラ エクスプローラを表示します。

データの最適化・修復 マスターと現在の構造物集のデータベースを最適化・修復します。

オプション オプションを表示します。

#### 写真連携

🤒 連携する PhotoManager データの選択 連携する PhotoManager データを選択します。

PhotoManager データの確認 連携している Photo Manager データを確認します。

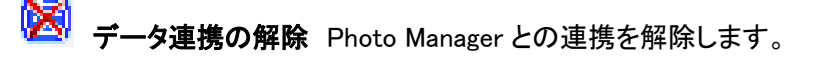

**連携する写真ファイルの選択**連携する写真を選択します。

QuickProject 出来形マネージャ 3.0 操作マニュアル

**写真ファイルの連携解除**写真の連携を解除します。

**連携中の写真情報**連携中の写真情報を表示します。

連携中の写真を表示 連携中の写真を表示します。

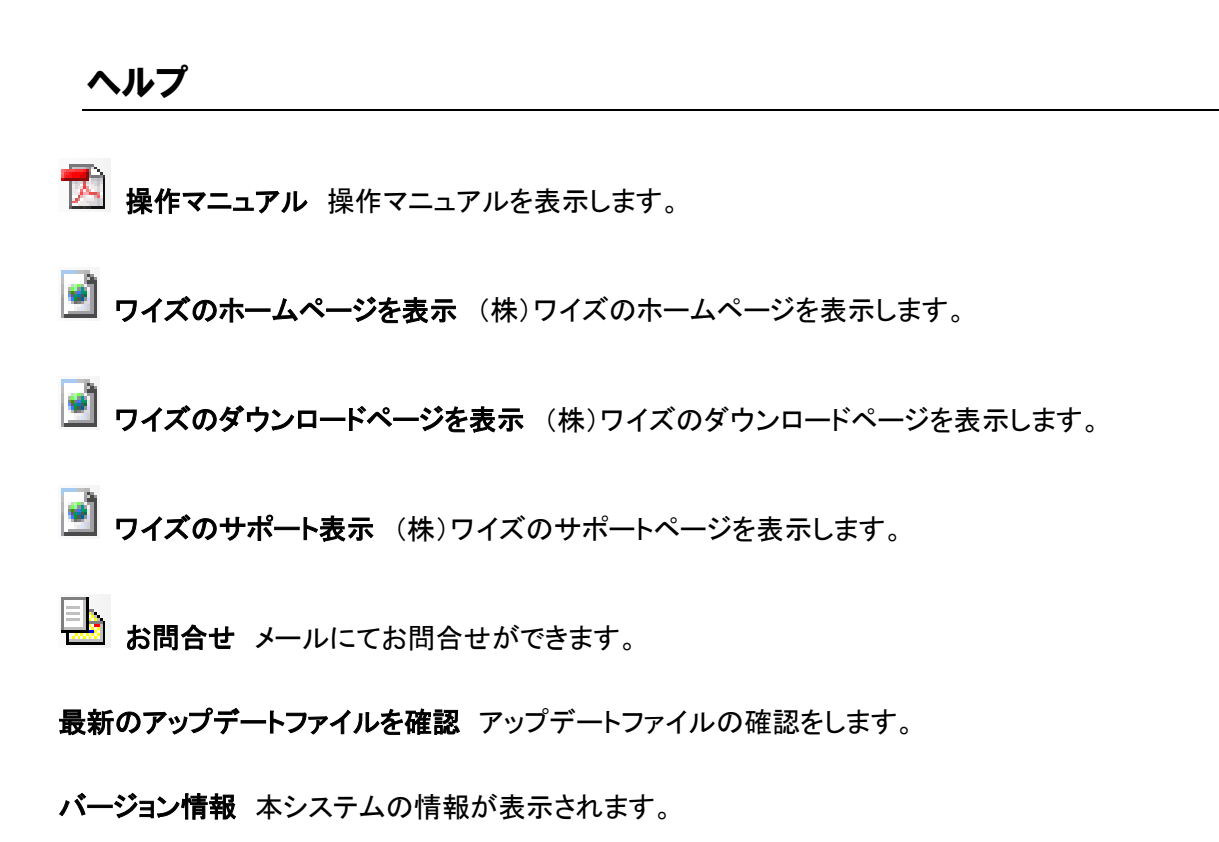

### 工事データの保存

入力した工事データは自動保存されますので、保存をする必要はありません。

### 6. 工事の選択

新規で工事を作成する、保存してある工事を開くなど、工事ファイルの管理について解説します。

新規に工事を作成する

①メニューー[ファイル]ー[工事一覧]又は2000をクリックします。

②メニュー画面が表示され、[新規作成]をクリックし、[新しくデータを作成する]をクリックします。

| ×_1-                                    |                                |       |
|-----------------------------------------|--------------------------------|-------|
| <ul> <li>トピックス</li> <li>新規作成</li> </ul> | 新規作成 ・作業を選択してください。 新しくデータを作成する |       |
| デー処解                                    | 規作成                            |       |
| 最近のデータ                                  |                                |       |
| לענו                                    |                                |       |
|                                         |                                |       |
|                                         |                                |       |
| F. T                                    |                                |       |
|                                         |                                |       |
|                                         |                                |       |
|                                         |                                | キャンセル |

③[新しいデータの作成]ウィザードが表示されます。

■メニューー[ファイル]ー[新規作成]をクリック、または 新規作成することができます。 QuickProject 出来形マネージャ 3.0 操作マニュアル

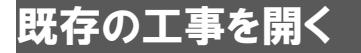

①メニューの[ファイル]-[工事一覧]又は2000をクリックします。

②メニュー画面が表示され、[データを開く]をクリックし、工事を選択後[開く]をクリックします。

| メニュー                           |                                                                                                    |
|--------------------------------|----------------------------------------------------------------------------------------------------|
| 0<br>トピックス                     | 保存場所(P): C.¥Users¥user¥Documents¥工事データ 		 選択(S)                                                                                                    |
| 新規作成<br>デー処開く<br>最近のデータ<br>リンク | 工事名称     フォルダ名       《新規作成》     *       **     平成19年度道路改築工事       **     平成20年度道路改修工事       **     平成20年度道路改修工事       **     平成21年度災害復日工事       **     平成21年度災害復日工事       **     平成21年度週路改築工事       **     平成21年度道路改築工事 |
|                                | 工事管理情報<br>工事名称: 平成19年度道路改築工事<br>路線水系名:<br>工期開始日: 2010/01/29 工期終了日: 2010/01/29<br>フォルダ名: 平成19年度道路改築工事                                                                                                    |

■標準ではマイドキュメントの「工事データ」フォルダに保存されています。 保存場所を変更するには[保存場所]右の[▼]ボタンをクリックし該当するフォルダを選択するか、[選択]

ボタンをクリックし該当するフォルダを指定します。

■最近使ったデータを読み込むには、[最近のデータ]をクリックします。最近編集された工事のデータを 編集日の新しいものから順に並んで表示されます。保存した位置を指定しなくても読み込むことができま す。

# 7. 工事情報ダイアログ

工事データの作成の基本となる基本情報、社員、測点データを入力します。新規工事を作成した際に入 力されている場合には特に入力の必要はありません。

### 基本情報(工事件名等・発注者請負者)

| ①メニューー[表示]- | -[工事情報]又は下図0 | )青枠をクリックします | 0 |
|-------------|--------------|-------------|---|
|-------------|--------------|-------------|---|

| 🎫 出来形マネージャ 3.0 - 平成21年 道路改築          | IΨ                |             |                                                                                        |        |
|--------------------------------------|-------------------|-------------|----------------------------------------------------------------------------------------|--------|
| ファイル(F) 編集(E) 表示(V) データ(D)           | ツール(T) 写真連携(P) ヘル | ,プ(H)       |                                                                                        |        |
| 🗋 🗋 新規作成 💕 工事一覧 🛛 🦞 作業手順 📢           | 工事情報 國印刷(Exce出力   | ) 🗐 総括表 🜗 🎝 | お問合せ                                                                                   |        |
| 検測一覧: 💁 🛱 🖻 🖻                        | 測点: 🕜 🕐           |             |                                                                                        |        |
| 🔧 下の階層 🔧 同じ階層                        | (10) 一 163年10     |             | 工事情報                                                                                   | _      |
| □ 平成21年 道路改築工事<br>○ 国 舗装工<br>○ 国 第芸工 |                   |             | 工事名: 平成21年 道路改築工事                                                                      | 入力(16) |
|                                      |                   | 工事情報<br>入力  | 発注年度: 2010年<br>工事箇所: 長野市<br>工 期: 2010年06月20日 ~ 2010年04月30日<br>谷録蜀目: ワイズ太郎(他2人)<br>社員の登 | 錄(S)   |
|                                      |                   |             | 登録測点: 21 測点<br>測点の型                                                                    | 禒(P)   |

②工事情報編集ダイアログが表示されますので、[工事件名等]の必要事項を入力します。

| 工事情報                                     |                                                        |  |
|------------------------------------------|--------------------------------------------------------|--|
| 工事件名等 発注者                                | 番/請負者 社員 測点                                            |  |
| 工事名称上段( <u>K</u> ):<br>下段( <u>D</u> ):   | 平成21年度 道路改築工事                                          |  |
|                                          | ※上段から工事名称を入力してください。印刷時に改行して出力し<br>たい場合は下段に分けて入力してください。 |  |
| 発注年度( <u>Y</u> ):                        | 2009 	 年                                               |  |
| 工事番号( <u>O</u> ):                        | 123456                                                 |  |
| 河川路線名等(上):                               | 国道19号線 ▼                                               |  |
| 工事箇所(P):                                 | 長野市                                                    |  |
| 工期開始日( <u>B</u> ):<br>工期終了日( <u>E</u> ): | 2009/12/17 ▼<br>2010/05/31 ▼                           |  |
| コリンズ取込                                   | OK キャンセル                                               |  |

■工事名を2段で表示する必要がある場合は[下段]にも入力をします。

③[発注者/請負者]タブをクリックし、[選択]をクリックします。 CORINS の発注者データが表示されます。大分類、中分類、小分類、細分類の順にクリックして発注者を 選択します。選択が終わったら、[選択]ボタンをクリックします。 その他必要事項を入力します。

| 工事情報                                                           |                                                                                                    |  |  |
|----------------------------------------------------------------|----------------------------------------------------------------------------------------------------|--|--|
| 工事件名等 発                                                        | 注者/請負者 社員 測点                                                                                                    |  |  |
| 発注者                                                            |                                                                                                    |  |  |
| בי-ג'( <u>ס</u> ):                                             | 32004014 選択(E)                                                                                                    |  |  |
| │ 大分類(上):                                                      | 長野県                                                                                                    |  |  |
| <br>中分類( <u>M</u> ):                                           | (建設事務所)                                                                                                    |  |  |
|                                                                | 長野建設事務所                                                                                                    |  |  |
|                                                                | 長野県長野建設事務所                                                                                                    |  |  |
| 担当者名(N):                                                       | 田中太郎 E-Majl:                                                                                                    |  |  |
| ======================================                         |                                                                                                    |  |  |
| ■ 新見者<br>コード(C):                                               | 123456                                                                                                    |  |  |
| 1 1、1)<br>諸負者名(G):                                             | (株)ワイズ 🗸                                                                                                    |  |  |
|                                                                |                                                                                                    |  |  |
|                                                                |                                                                                                    |  |  |
|                                                                |                                                                                                    |  |  |
|                                                                |                                                                                                    |  |  |
| コリンズ取込                                                         | OK キャンセル                                                                                                    |  |  |
|                                                                |                                                                                                    |  |  |
| 発注者選択                                                          |                                                                                                    |  |  |
| 入分類(型):<br> 国の機関<br> 国の機関(公社:独立行政法人・公                          |                                                                                                    |  |  |
| 国の復期(その他)<br> 地方公共団体(都道府県)<br> 地方公共団体(政令指定都市)<br> 地方公共団体(武で町村) | 石于供 (地方争款用) 上出建筑争动机<br>宫城県 (社会 弦称)<br>数田県 符良井川政良事務所 伊那建设事務所                                                                                                    |  |  |
| 地方公共団体(都道府県をまたぐ) <br> 公益民間企業<br>  公益法人                         | 1210分<br>1248年<br>1248年<br>1250日<br>1250日 |  |  |
| 篇, "``                                                         | 群島県         佐久高速道事務所         大町建設事務所           均五県         企業局         千世建設事務所           千葉県         公社(都道府県)         須城建設事務所                                                                                                    |  |  |
|                                                                | 東京都 水道企業団(水道組合) 中野建設事務所<br>社地区画整理組合 助山建設事務所<br>下水道組合 助山建設事務所                                                                                                    |  |  |
|                                                                |                                                                                                    |  |  |
|                                                                |                                                                                                    |  |  |
|                                                                | <b>営知県</b><br>三重県県<br>辺賀県 マ                                                                                                    |  |  |
| 大分類、中分類、小分類、細分類                                                | 頃を順に選択してください 選択(E) キャンセル                                                                                                    |  |  |

■社員の情報を編集したい場合は[社員情報]タブをクリックします。
 ■測点の情報を編集したい場合は[測点]タブをクリックします。

#### 社員

書類に出力する社員(主に測定者)の氏名を入力します。

#### 社員を登録する

①メニューー[表示]-[工事情報]又はツールバーの[工事情報]か[社員の登録]ボタンをクリックします。 <sup>23 出来形マネージャ 3.0 - 平成21年 道路改築工事</sup> ファイル(F) 編集(E) 表示(V) データ(D) <u>ツール(T)</u> 写真連携(P) ヘルプ(H) 🗋 新規作成 📂 工事一覧 | 🥊 作業手順 😧 工事情報 🔣 印刷(Excel出力) 🗐 総括表 | 🛃 お問合せ 検測一覧: 🔓 🕼 🌵 📼 測点: 🕜 🕐 🔧下の階層 🌯同じ階層 同一括追加 工事情報 ー 一 平成21年 道路改築工事 工事情報の入力(K) 工 事 名: 平成21年 道路改築工事 ᇦ... 💼 舗装工 \_\_\_\_\_\_ アスファルト舗装工 🚡 👜 下層路盤 発注年度: 2010年 工事情報 工事箇所: 長野市 入力 工 期: 2010年06月20日 ~ 2010年04月30日 社員の登録(S) 登録職員: ワイズ太郎( 他 2 人 ) 登録測点: 21 測点 測点の登録(P)

②工事情報編集ダイアログが表示されます。[社員]タブをクリックします。

[社員追加]をクリックし、社員名を入力します。複数の社員を登録する場合はこの作業を繰り返し行います。

| 工事情報                                                               | <b>—</b> ×-                                                                      |
|--------------------------------------------------------------------|----------------------------------------------------------------------------------|
| 工事件名等 発注者/請負者 社員 測点                                                |                                                                                  |
| 書類に出力する社員(主に測定者)の氏名を入力<br>氏名<br>1 ワイズ太郎<br>2 ワイズ一郎<br>3 ワイズ花子<br>4 | してください。<br>社員追加(A)<br>社員削除(⊻)<br>上に移動(□)<br>下に移動(□)<br>マスターから追加(M)<br>マスターに登録(丁) |
| コリンズ取込                                                             | OK キャンセル                                                                         |

■入力した社員は[上に移動]又は[下に移動]で順番を変更できます。

■削除するには削除したい社員名をクリックし、[社員削除]をクリックします。
 ■測点の情報を編集したい場合は[測点]タブをクリックします。
測点

検測する測点を登録します。

### 測点を自動作成する

①メニューー[表示]ー[工事情報]又はツールバーの[工事情報]か[測点の登録]ボタンをクリックします。

| 🐸 出来形マネージャ 3.0 - 平成21年 道  | 路改築工事                                                                                                    |                |                                                                   |                      |
|---------------------------|----------------------------------------------------------------------------------------------------|----------------|-------------------------------------------------------------------|----------------------|
| ファイル(F) 編集(E) 表示(V) デー    | タ(D) <u>ツール(T)</u> 写真連携(P)へ,                                                                                                    | I↓Э(H)         |                                                                   |                      |
| 🗋 新規作成 💕 工事一覧   💡 作業手     | ·順 😡 工事情報 🛛 🖾 印刷(Excel出 🖯                                                                                                    | 1) 🗐 総括表   💁 お | )問合せ                                                              |                      |
| 検測一覧: 💁 斗 🕯               | 🕨 🗆 測点: 🕢 🕐                                                                                                    |                |                                                                   |                      |
| 🗞 下の階層 🌯 同                | 18月 11 日本 11 日本 1 |                | 工事情報                                                              |                      |
| □ 平成21年 道路改築工事 □ □ 舗装工    |                                                                                                    |                | 工 事 名: 平成21年 道路改築工事                                               | 工事情報の入力(1)           |
| 白-圖 アスファルト舗装工<br>由-圖 下層路盤 |                                                                                                    | 工事情報<br>入力     | 発注年度: 2010年<br>工事箇所: 長野市                                          |                      |
|                           |                                                                                                    |                | 工 期: 2010年06月20日 ~ 2010年04月30日<br>登録職員: ワイズ太郎(他2人)<br>登録測点: 21 測点 | 社員の登録(S)<br>測点の登録(P) |
|                           |                                                                                                    |                |                                                                   |                      |

②工事情報編集ダイアログが表示されます。[測点]タブをクリックします。

[自動作成]をクリックし、必要項目を入力します。測点名に[No.]をつける場合には、[測点名にヘッダーを付ける]にチェックをつけます。もう一度クリックするとチェックが外れ、[No.]はつきません。 入力が終了したら、[作成]をクリックします。表示された測点でよければ[OK]をクリックします。

| 工学内報     |             |            |          | 200           |
|----------|-------------|------------|----------|---------------|
| 工事件名等    | 発注者/請負者     | 社員 測点      |          |               |
| 工事の測点    | 复を作成してください。 |            |          |               |
| 測        | 点           | 追加距離       | *        | 測点追加(A)       |
| 1 No     | .0          |            | 0        |               |
| 2 No     | .1          |            | 20 =     | _ 測点編集(∀)     |
| 3 No     | .2          |            | 40       | 1)」「日前16余(D)」 |
| 4 No     | .3          |            | 60       |               |
| 5 N      | 測点自動作成      |            |          |               |
| 6 N      |             |            |          | 自動作成(M)       |
| 7 N      | 起点 追加距離(B): | 0.000      | m        |               |
| 8 N      | 終点 追加距離(E): | 500,000    | m        |               |
| 9 N      |             | 10.000     |          |               |
| 10 N     | 測点作成ビッチ(P): | 10.000     | m        |               |
| 11 N     |             | 44700      |          |               |
| 12 N     | ◎ 測点名にヘッターを | 11178(N)   |          |               |
| 13 N     | ヘッダー名(H):   | No. 👻      |          |               |
| 14 N     | 間隔(D):      | 20.000     | m        |               |
| 15 N     |             |            | <u> </u> |               |
| 16 N     | ('EG        | ♥(C) キャン/セ | чь.      |               |
| 17 N     | TPA         |            |          |               |
| <b>_</b> |             |            |          |               |
| ロリンズ取込   | <u>\</u>    |            | OK       | キャンセル         |

■測点を追加する場合は、[測点追加]をクリックし、測点名、追加距離を入力し、[追加]をクリックしま す。

■測点名、追加距離を変更する場合には、[測点編集]をクリックし、測点名、追加距離を変更し[OK]ボ タンをクリックします。

■作成した測点を削除する場合は、削除したい測点をクリックして選択し、[測点削除]をクリックします。

### 測点を追加・編集・削除する

## 測点を追加する

① [測点追加]ボタンをクリックします。

②[測点追加]画面が表示されます。測点名と追加距離を入力して[追加]をクリックします。

| 測点の追加             |                    |   | <b>—</b> ×      |
|-------------------|--------------------|---|-----------------|
| 測点名( <u>S</u> ):  | No.10+5.5          |   | 追加( <u>A</u> )  |
| 追加距離( <u>D</u> ): | 205.5              | m | 閉じる( <u>C</u> ) |
| 📄 連続して測。          | 気を追加する( <u>T</u> ) |   |                 |

■測点の追加を連続して行う場合は、[連続して測点を追加する]にチェックを入れます。
 ■追加が終了したら[閉じる]をクリックします。

## <u>測点を編集する</u>

①編集する測点を選択し、[測点編集]ボタンをクリックします。

②[測点の編集]画面が表示されます。測点名と追加距離を変更して[OK]をクリックします。

| 測点の変更             |        |   | <b>-X</b> - |
|-------------------|--------|---|-------------|
| 測点名( <u>S</u> ):  | No.2   |   | ОК          |
| 追加距離( <u>D</u> ): | 40.000 | m | キャンセル       |
|                   |        |   |             |

## 測点を削除する

①削除する測点を選択し、[測点削除]ボタンをクリックします。

測点名の一括変更

測点名を一括で変更します。

①メニューの[データ]-[測点名の一括変更]をクリックします。

②変更する範囲として[この工事全て]か[現在、選択しているフォルダ以下のすべて]のどちらかを選択します。

③変更前の測点を選択し、変更後の測点名を入力して[一括変更]をクリックします。

| 測点名の一括変更                     | 1                                     |                                 |               | <b>—</b> ——————————————————————————————————— |
|------------------------------|---------------------------------------|---------------------------------|---------------|----------------------------------------------|
| <b>① 測点名を</b><br>変更する範       | 一括で設定する<br>囲                          | 範囲を選択してくたさ                      | <i>د</i> ۵۰ و |                                              |
| ◎ このエ<br>□ エ<br>◎ 現在、        | 「事すべて(全検測)<br>「事情報の測点も愛<br>、選択しているフォル | 種別)の測点名<br>変更する<br>レダくまたは検測種別)レ | 以下のすべての測点名    |                                              |
| <b>②変更した</b><br>変更前:<br>変更後: | い測点名を選択し<br>No.3 マ<br>No.3+0.5        | し、変更後の測点名                       | を入力してください。    |                                              |
| 20212                        |                                       |                                 | 一括変更(出)       | キャンセル                                        |

④[OK]をクリックします。

| 測点名の- | 「括変更」                                                             | ×  |
|-------|-------------------------------------------------------------------|----|
| ?     | 選択された範囲について、測点名 [ No.3 ] を [ No.3+0.5 ] に一括<br>変更します。<br>よろしいですか? |    |
|       | OK キャンセ                                                           | ιL |

## 8. 工種、種別、細別、検測種別フォルダを追加する

工種、種別、細別、検測種別フォルダを追加します。

## 工種の追加

エ事ツリーの工事名フォルダに工種フォルダを追加します。

①[工種区分フォルダの追加]をクリックします。

|                | 工事情報                                        |             |
|----------------|---------------------------------------------|-------------|
|                | 工事名: 平成21年度 道路改築工事                          | 工事情報の入力     |
| 工事情報           | 発注年度: 2009年<br>工本領所・ 兵戦市                    |             |
| <u>л</u>       | 工事画が、 長期が<br>工 期: 2009年12月17日 ~ 2010年05月31日 |             |
|                | 登録職員数: 3 人                                  | 社員の登録       |
|                | 登録測点数: 152 測点                               | 測点の登録       |
|                |                                             |             |
| 工種区分<br>フォルダ追加 | 工種、種別、細別フォルダを工事ツリーに追加します。                   |             |
|                |                                             | 経済フォルダの追加方法 |

#### ②[フォルダの追加・工種]ダイアログが表示されます。

| [工種一覧]から追加する工種を選       | 選択し、[追加]ボタンをクリックします。 <sub>.</sub> |               |
|------------------------|-----------------------------------|---------------|
| フォルダの追加 - 工種           |                                   |               |
| あかさたなはまやら              | わ全て                               |               |
| 名前                     | フリガナ                              |               |
| RC橋脚工                  | アールシーキョウキャクコウ                     |               |
| RDシェッドエ                | アールシーシェッドコウ                       |               |
| 雨水排水設備工                | アマミズハイスイセツビコウ                     |               |
| 石・ブロック積(張)工            | イシ・ブロックヅミ(ハリ)コウ                   | ─■表示する名前を分類する |
| 移植工                    | イショクコウ                            |               |
| インバートエ                 | インバートコウ                           |               |
| 裏法被覆工                  | ウラノリヒフクコウ                         |               |
| 園路広場整備工                | エンロヒロバセイビコウ                       |               |
| 応急処理工                  | オウキュウショリコウ                        |               |
| 汚水排水設備工                | オセンハイスイセツビコウ                      |               |
| 追加先: 💿 下の階層(U) 🔘 同じ階層( | 2)                                |               |
|                        |                                   |               |
| 名前(N):                 | -                                 |               |
|                        | 追加( <u>A</u> ) 閉じる( <u>C</u> )    |               |

■工種名をダブルクリックしても追加することができます(種別、細別の場合も同様です)。
 ■工種を一覧から選択せずに、名前の欄に直接工種名を入力して追加することも出来ます。

## 種別の追加

エ事ツリーのエ種フォルダに種別フォルダを追加します。

①種別を追加したい工種をクリックして選択し、下図の[下の階層]ボタンをクリックします。

| 🎂 出来形マオ | ページヤ 3.                                            | 0 - 平成2:          | 1年度 1 |
|---------|----------------------------------------------------|-------------------|-------|
| ファイル(E) | 編集( <u>E</u> )                                     | 表示(⊻)             | データ   |
| 🗋 新規作成  | 💕 工事-                                              | 一覧  🂡             | 作業手   |
| 検測一覧:   | _                                                  | 🕼 🚺 e             | ÷     |
|         | 🔁下の階                                               | 媚 <sup>4</sup> 」同 | じ階層   |
| 🛅 平成21年 | 度 胆酸이                                              | (業工事              |       |
| │       | スファルト <del>読</del><br>スファルト <del>読</del><br>) 下層路盤 |                   |       |

②[フォルダの追加・種別]ダイアログが表示されます。
[種別一覧]から追加する種別を選択し、[追加]ボタンをクリックします。

| フォルダの道 | 自加 - 種別             |                                | 〒■選択した工種に含まれる |
|--------|---------------------|--------------------------------|---------------|
| あか     | さたなはまやらわ全て          | ▼ 工種に含まれる種別のみ表                 | 種別のみ表示されます。   |
| アスファルト | 新装工 アスファルト 7        | キンウコウ                          |               |
|        |                     |                                | ―■表示する名前を分類する |
|        |                     |                                |               |
|        |                     |                                |               |
| 追加先:   | ◎ 下の階層(U) ─ 同じ階層(S) |                                |               |
| 之前(N)  | /舗装工<br>アコファルト舗装工   | -                              |               |
|        |                     | 追加( <u>A</u> ) 閉じる( <u>C</u> ) |               |

■工種フォルダを選択していない場合は種別フォルダを追加することができません。

■種別名をダブルクリックしても追加することができます(工種、細別の場合も同様です)。

■種別を一覧から選択せずに、名前の欄に直接種別名を入力して追加することも出来ます。

## 細別の追加

エ事ツリーの種別フォルダに細別フォルダを追加します。

①細別を追加したい種別をクリックして選択し、下図の[下の階層]をクリックします。

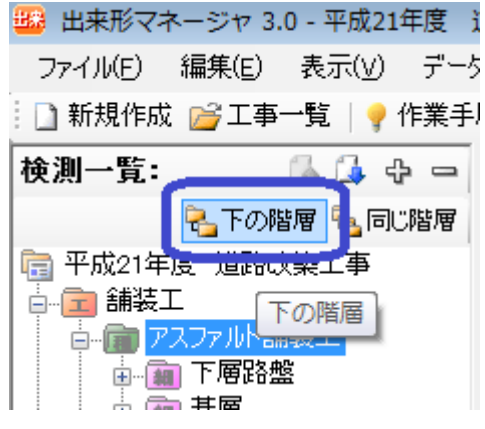

# ②[フォルダの追加・細別]ダイアログが表示されます。 [細別一覧]から追加する細別を選択し、[追加]ボタンをクリックします。

| フォルダの追          | 加 - 細別             |                                | ━■選択した種別に含まれる |
|-----------------|--------------------|--------------------------------|---------------|
| あかる             | さたなはまやらわ全て         | 💆 種別に含まれる細別のみ表                 | 細別のみ表示されます。   |
| 名前              | フリガナ               |                                |               |
| 下層路盤            | カソウロバン             |                                |               |
| 基層              | キソウ                |                                | →■表示する名前を分類する |
|                 |                    |                                |               |
|                 |                    |                                |               |
|                 |                    |                                |               |
|                 |                    |                                |               |
|                 |                    |                                |               |
| 追加先:            | ○下の階層(U) ● 同じ階層(S) |                                |               |
|                 | /舗装工/アスファルト舗装工     |                                |               |
| 名前( <u>N</u> ): | 下層路盤               | •                              |               |
|                 |                    | 追加( <u>A</u> ) 閉じる( <u>C</u> ) |               |

■種別フォルダを選択していない場合は細別フォルダを追加することができません。

■細別名をダブルクリックしても追加することができます(工種、種別の場合も同様です)。

■細別を一覧から選択せずに、名前の欄に直接細別名を入力して追加することも出来ます。

### 検測種別の追加

エ事ツリーの細別フォルダに検測種別フォルダを追加します。

①検測種別を追加したい細別をクリックして選択し、下図の[下の階層]をクリックします。

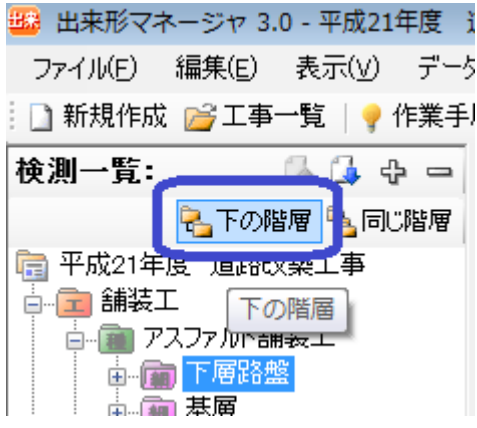

②[検測種別の追加]ダイアログが表示されます。 構造物をクリックして選択し、[追加]ボタンをクリックします。

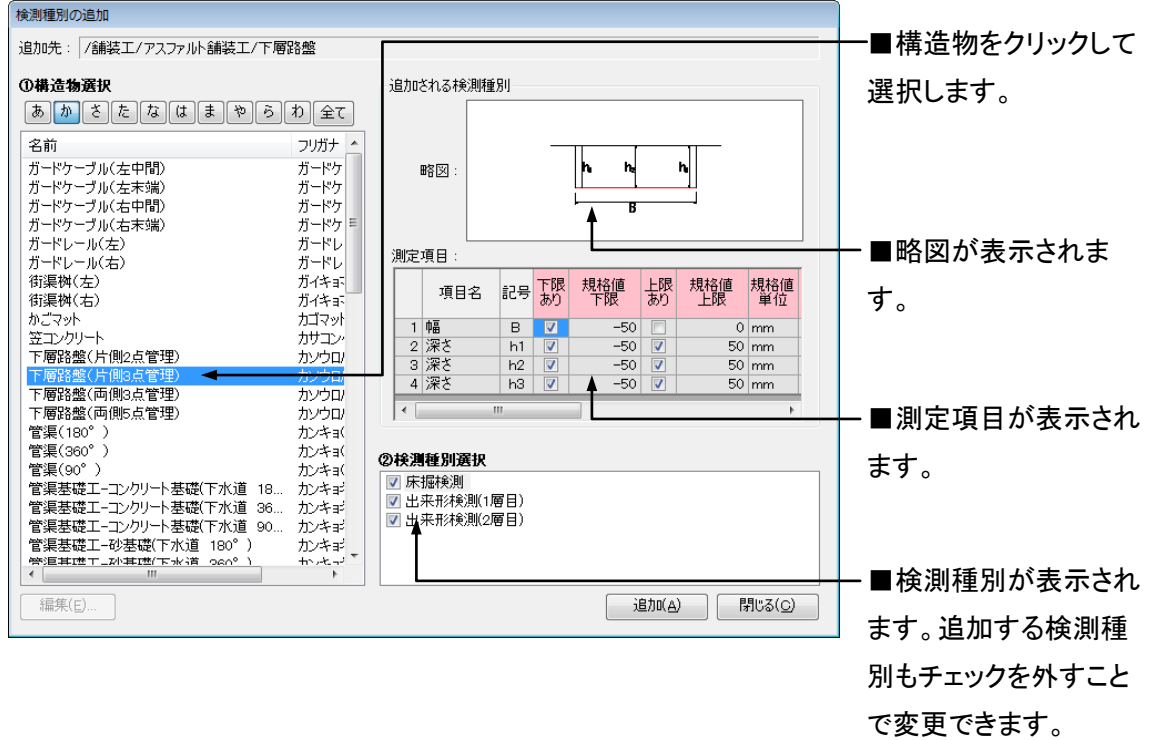

■細別フォルダを選択していない場合は検測種別フォルダを追加することができません。
 ■ここに表示されているデータはすべて検測種別フォルダと同時に追加されます。略図、検測項目はメイン画面で追加、編集することができます。

## 9. 略図を追加する

略図は「作図システム」で作成、編集をおこないます。

## 略図の作成

#### ①下図の[作成]ボタンをクリックします。

| 🏙 出来形マネージャ 3.0 - 平成21年度                            | 道路改築工事                                     |  |
|----------------------------------------------------|--------------------------------------------|--|
| ファイル(F) 編集(E) 表示(V) デー                             | ータ(D) ツール(T) 写真連携(P) ヘルプ(H)                |  |
| 📄 新規作成 💕 工事一覧   💡 作業引                              | 手順 📢 工事情報 🛛 🖾 印刷(Excel出力) 📋 総括表 🛛 🔜 お問合せ   |  |
| 検測一覧: 🕼 🕼 🕂 🖻                                      | - 測点: 略図: 顺備造物集 📴作成 32編集 感謝除 👘 画像貼付 👜 外部読込 |  |
| そしての階層 を同じ階層 であって、日本の時間であって、「日本の時間」では、「日本の時間」であった。 | ■ P No.0                                   |  |
| □                                                  | No.1<br>No.2<br>No.3                       |  |

②作図システム(以下作図システム)が起動します。

■作図システムの使用方法については、作図システムのマニュアルをご覧ください。

### 略図の編集

#### ①下図の[編集]ボタンをクリックします。

| 🎟 出来形マネージャ 3.0 - 平成21年度 👌                                                                                                    | 首路改築工事                                        |
|----------------------------------------------------------------------------------------------------|-----------------------------------------------|
| ファイル(F) 編集(E) 表示(V) データ                                                                                                    | (D) ツール(T) 写真連携(P) ヘルプ(H)                     |
| 🗋 新規作成 📂 工事一覧   💡 作業手                                                                                                    | 順 📢 工事情報 🛛 🖾 印刷(Excel出力) 📋 総括表 🛛 🛄 お問合せ       |
| 検測一覧: 💁 斗 中 🖻                                                                                                    | 測点: 略図: 🅼 構造物集 📴 作成 🛃 編集 🕺 削除 🛛 🍓 画像貼付 🕮 外部読込 |
| <ul> <li>そ」下の階層</li> <li>各同じ階層</li> <li>○一回 舗装工</li> <li>○一回 舗装工</li> <li>○一回 アスファルト舗装工</li> <li>○一回 下層路盤</li> <li>○一回 下層路盤</li> </ul> | No.0<br>  No.1<br>  No.2<br>  No.3            |

②作図システムが起動します。

■作図システムの使用方法については、作図システムのマニュアルをご覧ください。

## 略図の削除

①削除したい略図がある検測種別を選択します。

#### ②下図の[削除]ボタンをクリックします。

| 🎫 出来形マネージャ 3.0 - 平成21年度 | 道路改築工事                                    |
|-------------------------|-------------------------------------------|
| ファイル(F) 編集(E) 表示(V) デー: | タ(D) ツール(T) 写真連携(P) ヘルプ(H)                |
| 🗋 新規作成 📂 工事一覧   🂡 作業手   | - 順 📢 工事情報   🔣 印刷(Excel出力) 🗐 総括表   🕒 お問合せ |
| 検測一覧: 💁 🔂 🕁 🖙 📼         | 測点: 略図: 顺備造物集 國作成 歐編集 感到除 隐画像貼付 層 外部読込    |
| 🔁下の階層 🍓 同じ階層            | <b>1</b> 追加                               |
| 💼 平成21年度 道路改築工事         | Mo.0 🔺                                    |
| │□□□ 舗装工                | 🕨 🎮 No.1                                  |
| □□□ アスファルト舗装工           | 🛤 No.2                                    |
|                         | No.3                                      |
|                         |                                           |

③確認メッセージが表示されるので[はい]をクリックします。

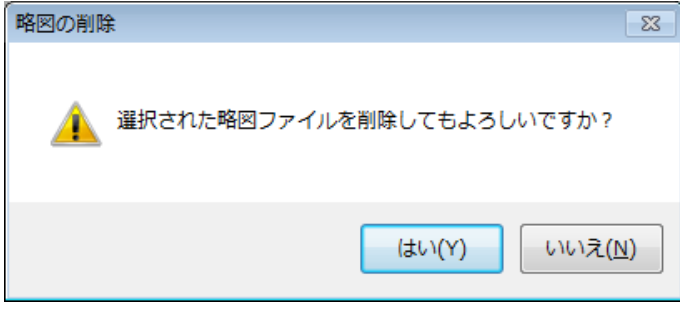

ዳ

## 画像貼付

늘…⊇ 舗装工

└── 👔 アスファルト舗装工

クリップボードに略図をコピーして貼り付けることが出来ます。Excel など他のソフトで作成した略図も貼り 付けることが出来ます。この場合略図の編集はできません。

①貼り付けを行いたい画像をあらかじめ「コピー」しておきます。

🏴 No.0+10 | |Я No 1

| ②下図の[画像貼付]ボタンをクリックします。                   |                                               |
|------------------------------------------|-----------------------------------------------|
| 🕮 出来形マネージャ 3.0 - 平成21年度災害復旧工事            |                                               |
| ・ファイル(F) 編集(E) 表示(V) データ(D) ツール(T) 写真連携( | P) ヘルプ(H)                                     |
| 🗋 新規作成 📂 工事一覧 💡 作業手順 📢 工事情報 🛛 🕄 印刷(E     | ixcel出力) 🗐 総括表 🛛 🛄 お問合せ                       |
| 検測一覧: 🕼 🕼 🕁 📼 測点: 🐼 😍                    | 略図: (前構造物集   221作成 221編集 221前)除 📑 画像貼付 🖳 外部読込 |
| 🔁 下の階層 🍡 同じ階層 🔰 🔰 追加                     |                                               |
| □ 平成21年度災害復旧工事 □ № No.0                  |                                               |

③確認メッセージが表示されますので、[はい]をクリックします。コピーされていた画像が貼付されます。

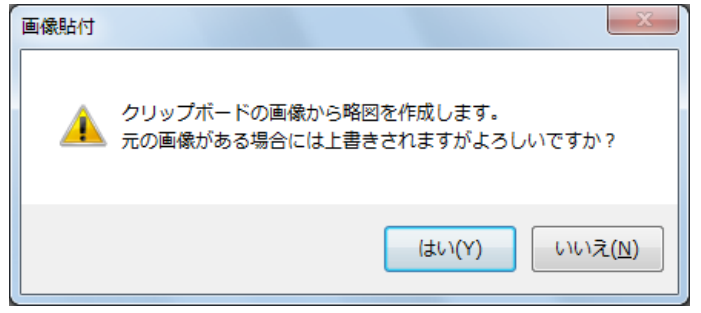

## 外部からの読み込み

「作図システム」で作成した略図以外にも他のアプリケーションで作成されたファイルを登録することがで きます。この場合略図の編集はできません。

#### ①下図の[外部読込]ボタンをクリックします。

| 🌃 出来形マネージャ    | 3.0 - 平成21年度 〕 | 首路改築工事      |                |           |          |          |        |  |
|---------------|----------------|-------------|----------------|-----------|----------|----------|--------|--|
| ファイル(F) 編集(E) | 表示(V) データ      | !(D) ツール(T) | 写真連携(P)        | ヘルプ(H)    |          |          |        |  |
| 🗋 新規作成 📂 工事   | 昏─覧│ 🢡 作業手     | 順 😯 工事情報    | そ   📉 印刷(Excel | 出力) 📃 総括表 | 副お問合せ    |          |        |  |
| 検測一覧:         | 🕼 🕼 🕂 🛏        | 測点:         | 略図: 🅼 構造物      | 为集 📴作成 📑編 | 扁集 📑削除 🛛 | 🗟 画像貼付 🚺 | 9 外部読込 |  |
| 🔁 下の          | 階層 🍓 同じ階層      | 📁 追加        |                |           |          |          |        |  |
| 💼 平成21年度 道路   | 改築工事           | 🏴 No.0 🔺    |                |           |          |          |        |  |
| 🖕 💼 舗装工       |                | 🏴 No.1      |                |           |          |          |        |  |
| □ アスファルト!     | 舗装工            | 🏴 No.2      |                |           |          |          |        |  |
|               | 盤編編            | P No.3      |                |           |          |          |        |  |

②ファイル選択ダイアログが表示されます。画面の右下にあるリストボックスで表示する画像ファイルの 種類を選択します。

・画面の左側で読み込む画像があるドライブ、フォルダを選択します。

・画面の右側から読み込む画像ファイルを選択します。

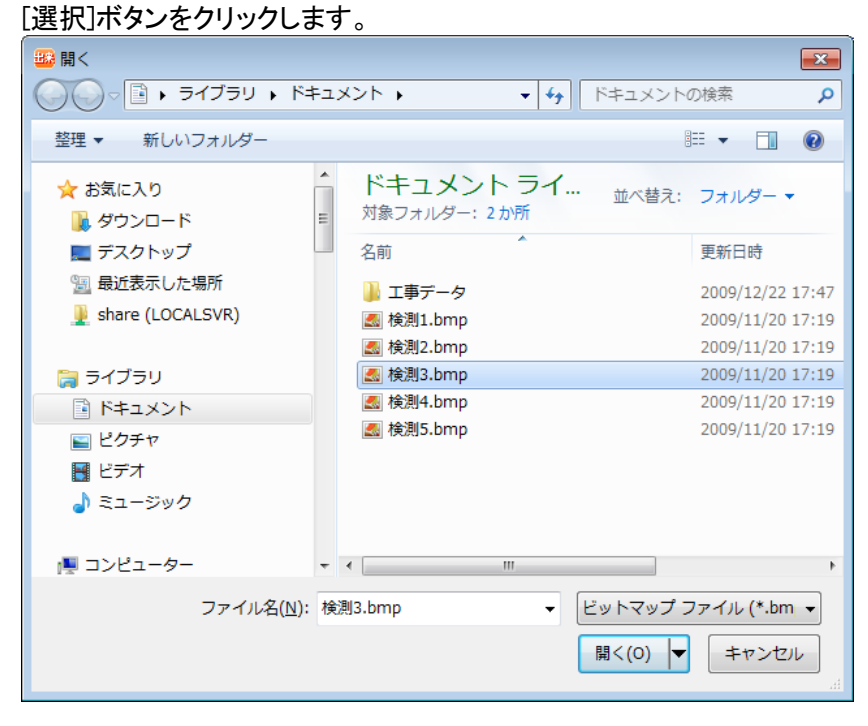

③選択した画像ファイルが表示されます。

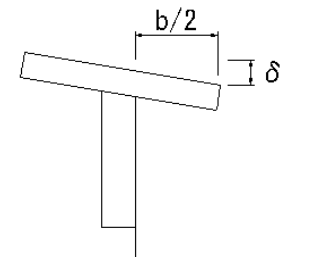

## 10. 測定項目編集

メイン画面右下の測定データ入力部分で[項目編集]をクリックした時に表示される画面です。 測定項目に対して、規格値、社内規格値の設定を行います。

## 測定項目画面の表示

①工種、種別、細別、検測種別、測点を追加した状態で[項目編集]ボタンをクリックします。

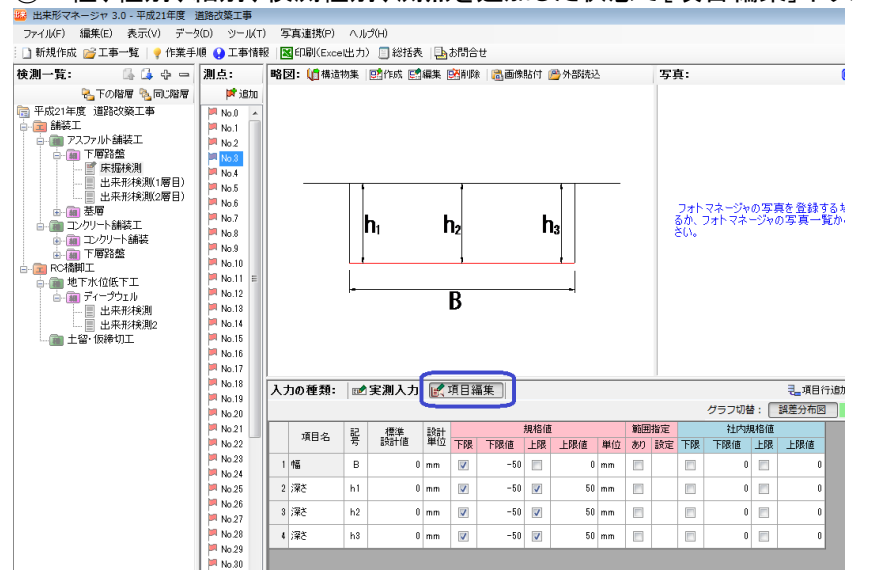

## 測定項目の追加

測定項目を追加します。

①下図の[項目行追加]ボタンをクリックします。

|          |                                       | ➡項目行削除│ |
|----------|---------------------------------------|---------|
| グラフ切替: 📑 | 建設<br>第<br>差<br>分<br>布<br>図<br>」<br>管 | 理图 度数分布 |

②表の最後の行に新しい行が追加されます。

③測定項目、記号を入力します。

測定項目の削除

測定項目を削除します。

①削除したい行を選択し、下図の[項目行削除]ボタンをクリックします。

| T T       | 項目行追加 | 津項  | 目行削除 | •        | 上移       |
|-----------|-------|-----|------|----------|----------|
| グラフ切替: 誤差 | 分布図 🕈 | 言理図 | 度数分析 | <b>1</b> | <b>1</b> |
| 社内規格値     |       |     |      |          |          |

②以下のようなメッセージが表示されますので[はい]をクリックします。

| 削除確認     |                                                                           | 23        |
|----------|---------------------------------------------------------------------------|-----------|
| <u> </u> | 選択された項目行 [ 深さh2 ] を削除してもよろしいですか?<br>【重要】<br>現在の検測種別内にあるすべての測点の規格値も削除されます。 |           |
|          | (はい( <u>Y</u> ) いいえ(M                                                     | <u>4)</u> |

③選択した行が削除されます。

## 規格値の入力又は修正

規格値及び社内規格値を入力又は修正します。

| U        |                            |    |     |    |          |     |          |     |    |    |    |          |     |          |       |
|----------|----------------------------|----|-----|----|----------|-----|----------|-----|----|----|----|----------|-----|----------|-------|
| 入7       | 入力の種類: 📨 実測入力 📝 項目編集       |    |     |    |          |     |          |     |    |    |    |          |     |          | ₹_項目行 |
| グラフ切替: 誤 |                            |    |     |    |          |     |          |     |    |    |    |          |     |          | 誤差分布図 |
|          | 項日名 記 標準 設計 規格值 範囲指定 社内規格值 |    |     |    |          |     |          |     |    |    |    |          |     |          |       |
|          | 項日泊                        | 号  | 設計値 | 単位 | 下限       | 下限値 | 上限       | 上限値 | 単位 | あり | 設定 | 下限       | 下限値 | 上限       | 上限値   |
| 1        | 幅                          | в  | 0   | mm |          | -50 |          | 0   | mm |    |    | V        | -25 |          | 0     |
| 2        | 深さ                         | h1 | 0   | mm | <b>V</b> | -50 | <b>V</b> | 50  | mm |    |    | <b>V</b> | -25 | <b>V</b> | 25    |
| 3        | 深さ                         | h2 | 0   | mm | <b>V</b> | -50 | <b>V</b> | 50  | mm |    |    | V        | -25 | <b>V</b> | 25    |
| 4        | 深さ                         | h3 | 0   | mm | V        | -50 | V        | 50  | mm |    |    | V        | -25 | V        | 25    |

①必要に応じて、規格値及び社内規格値の入力又は修正を行います。

②実測入力の設計値がまだ入力されていない場合は、標準設計値で入力された設計値が全ての測点 での設計値になります。

## 規格値の条件設定(範囲設定)

同じ測定項目でも設計値により規格値が変化する場合に設定します。

①項目編集画面より、設定する項目の行を選択し、[範囲あり]をクリックしてチェックをつけます。チェックの有無で範囲設定の有効、無効を切り替えます。範囲設定を有効にして[範囲設定]ボタンをクリックします。

| I |   | 頂日々    | 記  | 標準  | 設計 |          |     | 規格値      | 1   |    | 範囲 | 指定 |    | 社内規 | 見格値 |     |                  |
|---|---|--------|----|-----|----|----------|-----|----------|-----|----|----|----|----|-----|-----|-----|------------------|
| l |   | -40-10 | 号  | 設計値 | 単位 | 下限       | 下限値 | 上限       | 上限値 | 単位 | あり | 設定 | 下限 | 下限値 | 上限  | 上限値 |                  |
|   | 1 | 幅      | в  | 0   | mm | <b>V</b> | -50 |          | 0   | mm |    | -  |    | 0   |     | 0   | ・ [範囲選択]ボタンをクリック |
|   | 2 | 深さ     | h1 | 0   | mm | <b>V</b> | -50 | <b>V</b> | 50  | mm |    |    |    | 0   |     | 0   |                  |
|   | 3 | 深さ     | h2 | 0   | mm | <b>V</b> | -50 | <b>V</b> | 50  | mm |    |    |    | 0   |     | 0   |                  |
|   | 4 | 深さ     | h3 | 0   | mm | <b>V</b> | -50 | <b>V</b> | 50  | mm |    |    |    | 0   |     | 0   |                  |

■[範囲選択]ボタンは選択した行にのみ表示されます。

②規格値の条件設定ダイアログが表示されます。

- 1. 符号を選択します。
- 2. 設計値上限を入力します。
- ■1行目に[符号]と[設計値上限]を入力すると、2行目には設計値下限が自動表示されます。
- 3. 規格値を計算で示す場合は、計算から式を選択します。
- 4. 規格上限を[上限あり]にチェックをつけて上限値を入力します。
- 5. 規格下限を[下限あり]にチェックをつけて下限値を入力します。
- 6. 管理基準における上限がある場合は、[管理上限あり]にチェックをつけて上限値を入力します。
- 7. 管理基準における下限がある場合は、[管理下限あり]にチェックをつけて下限値を入力します。

| 見格値の条件設           | 定         |       |           |         |       |          |                |     |     |     |        |               |       |                  |                      | <b>X</b> |
|-------------------|-----------|-------|-----------|---------|-------|----------|----------------|-----|-----|-----|--------|---------------|-------|------------------|----------------------|----------|
| 設計値の値によ           | って規       | 1格値の  | の上限       | 、下限を設定す | することだ | ができます    | •              |     |     |     | 範囲の    | 入力例           |       |                  |                      |          |
| 操作手順<br>1.設計値の    | 範囲を       | 等号、   | <u>不等</u> | 号を使用して設 | 定しま   | <b>†</b> | - ~~ 100.000の範 |     |     |     |        |               |       | →<br>            | 00.000 <i>&lt;</i>   | < 100.0  |
| 2.設定した輸<br>測定項目 幅 | eeen<br>B | 1000期 | .4谷1色。    | 上限、下限をへ | льс   | 12200    |                |     |     |     | 120.00 | 0~120<br>)~+∝ | - の範囲 | $\rightarrow$ 1: | 00.000 ≦<br>20.000 ≦ | < 120.00 |
|                   | 符         | 12    | 符         |         | 設計    | =1.527   |                |     | 規格値 | I   |        |               | 社内規   | 見格値              |                      |          |
| azarne rek        | 号         | 号     | 뮥         |         | 単位    | 티뷰       | 下限             | 下限値 | 上限  | 上限値 | 単位     | 下限            | 下限値   | 上限               | 上限値                  |          |
|                   |           | в     | <         | 150     | mm    |          | V              | -25 |     | 0   | mm     | V             | -20   |                  |                      |          |
| 150               | ≦         | в     |           |         | mm    |          | V              | -30 |     |     | mm     | V             |       |                  |                      |          |
|                   |           |       |           |         |       |          |                |     |     |     |        |               |       |                  |                      | <b>,</b> |
|                   |           |       |           |         |       |          |                |     |     |     |        |               |       |                  |                      |          |
|                   |           |       |           |         |       |          |                |     |     |     |        |               |       |                  |                      |          |
|                   |           |       |           |         |       |          |                |     |     |     |        |               |       |                  |                      |          |
|                   |           |       |           |         |       |          |                |     |     |     |        |               |       |                  |                      |          |
|                   |           |       |           |         |       |          |                |     |     |     |        |               |       | OK               |                      | キャンセル    |

#### ■設計値上限、下限の入力例

| 設計値下限 | 符号 | 昆号 | 符号 | 設計値上限 | 設計<br>単位 |
|-------|----|----|----|-------|----------|
|       |    | в  | <  | 150   | mm       |
| 150   | ≦  | в  |    |       | mm       |
| L     |    |    |    |       |          |
|       |    |    |    |       |          |

QuickProject 出来形マネージャ 3.0 操作マニュアル

■規格上限値、下限値の入力例①

- ・<150の場合 下限値 -25mm([計算]欄には何も入力しません)</p>
- ・150≦の場合 下限値 -30mm([計算]欄には何も入力しません)

#### ■規格上限値、下限値の入力例②

・<100 の場合 下限値 設計値に対して 5%([計算]欄で[%]を選択し、規格下限で「5」と入力します。 例:2%=2、10%=10)

・100≦の場合 下限値 -5mm([計算]欄には何も入力しません)

### 社内規格値の一括変更

社内規格値を一括で変更します。

①メニューの[データ]-[社内規格値の一括変更]をクリックします。

②変更する範囲として[この工事全て]か[現在、選択しているフォルダ以下のすべて]のどちらかを選択します。

③設定する割合を入力して[一括変更]をクリックします。

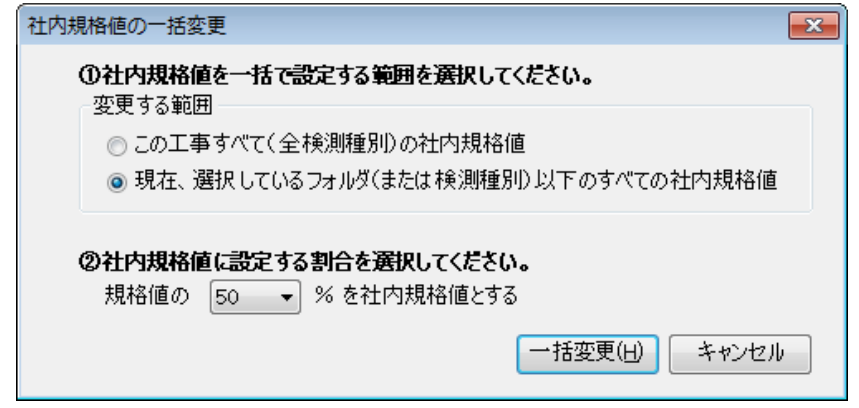

④[OK]をクリックします。

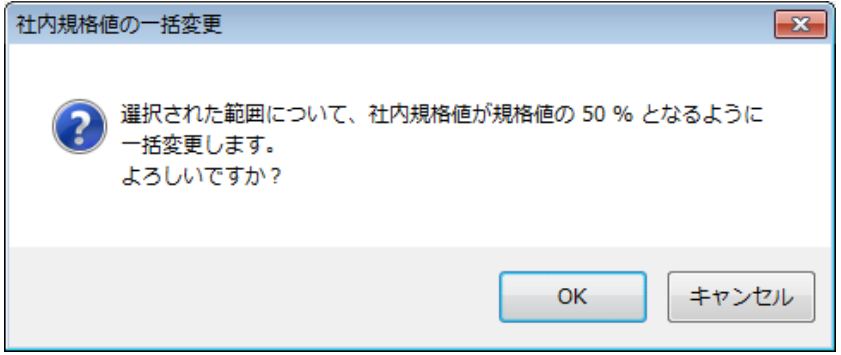

## 11. 実測値入力

実測値の入力を行います。

## 実測入力画面

設計値、実測値を入力します。

①工事ツリーから検測種別フォルダを選択し、測点を選択します。[実測入力]ボタンをクリックします。

②実測値の入力画面が表示されます。

設計値、実測値を入力します。誤差は自動計算されます。また誤差を入力することで実測値を更新する こともできます。

| У | 力の種類: | 20 | 実測入力    | 🛛 🛃 項目網 | 幕 🗌 |     |     |      |    |       | ₹_項目行 | i追加 | ┣┓      | 目行削除              | L 😯 | L移動 |
|---|-------|----|---------|---------|-----|-----|-----|------|----|-------|-------|-----|---------|-------------------|-----|-----|
|   |       | 1  | 理図      | 度数分布    |     | ☑ 社 |     |      |    |       |       |     |         |                   |     |     |
|   | 百日夕   | 記  | ≡245∔(市 | 宇训/店    |     | 社内規 | 見格値 | 格値 🚽 |    |       |       | F   |         |                   |     |     |
|   | 40-0  | 号  | axarre  | 关剂也     | 設在  | 单位  | 下限値 | 上限値  | 単位 | 下限値   | 上限値   | 限   | 80% 50% | ±0 <sub>som</sub> | 80% | 硠   |
|   | 1 幅   | в  |         | 6050    | 50  | mm  | 300 |      | mm | -1500 |       |     |         |                   |     |     |
| : | 2     | h1 | 500     | 510     | 10  | mm  | -50 | 50   | mm | -40   | 40    |     |         |                   |     |     |
| : | 3 深さ  | h2 | 500     | 515     | 15  | mm  | -50 | 50   | mm | -40   | 40    |     |         |                   |     |     |
|   | 4     | h3 | 500     | 509     | 9   | mm  | -50 | 50   | mm | -40   | 40    |     |         |                   |     |     |

誤差の計算方法についてはメニューの -[ツール]ー[オプション] の[入力]タブの 計算方法で変更できます。

# 12. 印刷(Excel 出力)

出来形管理表等の印刷(Excel 出力)を行います。

## Excel 出力

①下図の[印刷(Excel 出力)]をクリックします。

| <b>検測一覧</b> : |              | 요 - 測     | 点:     | 略区        | : 10 構造物集  [ | 2011年の1月14日 2015年1月14日 2015年1月15日 2015年1月15日 2015年195555555555555555555555555555555555 |
|---------------|--------------|-----------|--------|-----------|--------------|----------------------------------------------------------------------------------------------------|
|               |              |           | -      | and the   |              |                                                                                                    |
| 🗋 新規作成        | 🚰 工事一覧 🛛     | 💡 作業手順 🄇  | ) 工事情報 | 🔀 印刷(Exce | 出力) 📃 総括表    | :   🔄 お問合せ                                                                                                    |
| ファイル(F)       | 編集(E) 表示(    | V) データ(D) | ツール(T) | 写真連携(P)   | へルプ(H)       |                                                                                                    |
| 🏜 出来形マネ       | ージャ 3.0 - 平原 | 成21年度 道路2 | 攻築工事   |           |              |                                                                                                    |

②出力書類の選択ダイアログ画面が表示されます。出力する書類を選択して、[Excel 出力]ボタンをクリックします。複数を選択することも可能です。

| Excel 出力                                |                                      | ×                    |                                                                                                    |
|-----------------------------------------|--------------------------------------|----------------------|----------------------------------------------------------------------------------------------------|
| 出力先( <u>P</u> ): C¥Users¥user¥Document: | s¥工事データ¥平成21年度災害復旧工事                 | 5-出来形 選択( <u>R</u> ) |                                                                                                    |
| 出来形管理図(工程能力図)                           | 出来形管理図表                              | 測定結果一覧表              |                                                                                                    |
|                                         | ···································· |                      | <ul> <li>Excel 出力した際に、1 ページ</li> <li>内に表示する「測点数」または</li> <li>「項目数」を設定することがで</li> <li>きます。</li> </ul> |
| 測定結果総括表                                 | 度数表                                  |                      |                                                                                                    |
|                                         |                                      |                      |                                                                                                    |
| L<br>一この工事で既に出力したExcel ファイル             | がある場合は上書きする( <u>S</u> )              |                      |                                                                                                    |
| 設定(5)                                   |                                      | Excel 出力(E) キャンセル(C) |                                                                                                    |

■既に出力されたファイルを上書きする場合は、「この工事で既に出力した Excel ファイルがある場合は 上書きする」にチェックを入れます。 ③[設定]を確認し[OK]をクリックします。

| 設定 💌                                   |
|----------------------------------------|
| 全般 フォント タイトル 管理図1 管理図2 捺印欄 単位          |
|                                        |
| ☑ 社内規格値を出力する(S)                        |
| ☑ 規格値、管理基準値がプラスの場合、+(プラス)記号を先頭に付加する(K) |
| □ 誤差がプラスの場合、+ (プラス)記号を先頭に付加する(G)       |
| ▼ 誤差が 0 の場合、± (ブラスマイナス)記号を先頭(に付加する(Z)  |
| □ 設計実測か U の場合、±(フラスマイナス)記号を先頭に行加する(J)  |
|                                        |
|                                        |
|                                        |
|                                        |
|                                        |
|                                        |
|                                        |
|                                        |
|                                        |
|                                        |
|                                        |
|                                        |
|                                        |
|                                        |
|                                        |

### ④データが Excel へ出力されます。

| Excel 出力               |           |
|------------------------|-----------|
| Excel出力 進行状況           |           |
| 以下の書類が Excel に出力されています |           |
| ➡ 出来形管理図(工程能力図)        |           |
|                        |           |
|                        |           |
|                        |           |
|                        | **** +711 |
|                        | 44701     |

⑤Excel への出力が終了しました。[閉じる]をクリックします。

| [ウィザードを閉じた後に、出力した Excel ファイルを開く]にチェックを付! | けていると、Excel が起動します。 |
|------------------------------------------|---------------------|
| Excel 出力                                 |                     |

| Excel出力 進行状況                      |     |
|-----------------------------------|-----|
| 以下の書類が Excel に出力されています            |     |
| ✔ 出来形管理図(工程能力図)                   |     |
|                                   |     |
|                                   |     |
| Excel 出力を完了しました。                  |     |
| ✓ ウィザードを閉じた後に、出力したExcelファイルを閉((Q) |     |
|                                   | 閉じる |

#### ⑥出力された Excel の印刷を行います。修正がある場合はここで行います。

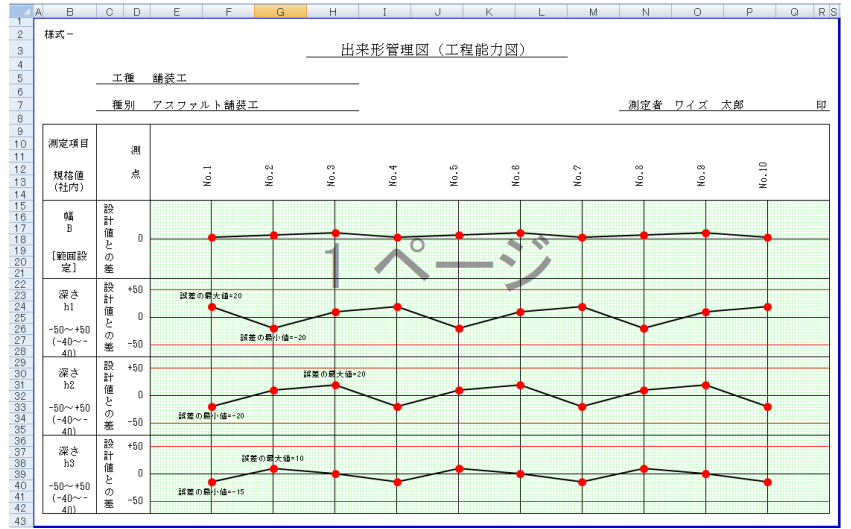

## 設定(印刷)

印刷(Excel 出力)の②で[Excel 出力]をクリックすると、[設定]ダイアログが表示され様々な設定が行えます。

### 全般

社内規格値の出力及び規格値、誤差、設計実測値の+(プラス)記号、±(プラスマイナス)記号について設定します。

|                                                                        | × |
|------------------------------------------------------------------------|---|
| 全般 フォント タイトル 管理図1 管理図2 捺印欄 単位                                          |   |
|                                                                        |   |
| ✓ 社内規格値を出力する(S)                                                        |   |
| ▼ 規格値、管理基準値がプラスの場合、+(プラス)記号を先頭に付加する(K)                                 |   |
| ■ 誤差がプラスの場合、+(プラス)記号を先頭に付加する(G)                                        |   |
| ✓ 誤差かりの場合、エ(フラムマイナス)記方を売却しい加する(2) ■ 設計実測がりの場合、エ(プラフライナフ)記号を先頭(こけ加する(1) |   |
| ■ 5×61 天然101 0 000の日、エモノノスペイリス/6日ち 2005月に11/009 30(3)                  |   |
|                                                                        |   |
|                                                                        |   |
|                                                                        |   |
|                                                                        |   |
|                                                                        |   |
|                                                                        |   |
|                                                                        |   |
|                                                                        |   |
|                                                                        |   |
|                                                                        |   |
|                                                                        |   |
|                                                                        |   |
|                                                                        |   |
| OK (キャンセ)                                                              | ٧ |

### フォント

印刷する書類のフォントを設定します。

①[フォント]タブをクリックします。

- 1. フォントを変更する書類を書類名より選択します。
- 2. [項目タイトルのフォントを編集する]または[項目内容のフォントを編集する]のどちらかを選択します。
- 3. 項目リストから項目を選択します。
- 4. フォントを変更する場合は、フォント名を選択します。
- 5. フォントサイズを変更する場合は、フォントサイズを選択します。
- 6. 文字飾りをつける場合は、該当する項目にチェックをつけます。
- 7. 文字色を変更する場合は、文字色を選択します。
- 8. 背景色を変更する場合は、背景色を選択します。
- 9. 表示位置を変更する場合は、表示位置を選択します。

10. 設定が終了したら[OK]をクリックします。

| 設定                   |                              |
|----------------------|------------------------------|
| 全般 フォント タイトル 管理図1 管  | 理图2 捺印欄 単位                   |
| 書類名(S): 出来形管理図(工程能力  |                              |
| ◎ 項目タイトルのフォントを編集する(工 | )                            |
| ◎ 項目内容のフォントを編集する(N)  |                              |
| 項目リスト(L):            | フォント名( <u>F)</u> : サイズ(Z):   |
|                      |                              |
| 種別<br> 測定者_          | 又子師り<br>同太字(B) 同斜体(I) 同下線(U) |
|                      |                              |
| 設計値との差               | 文字色( <u>C</u> ): ■ 黒 -       |
|                      | 背景色( <u>H</u> ): □ 白         |
|                      | 表示位置()): 🖃 中央寄せ下段 🗸 🗸        |
|                      |                              |
| ▼<br>★               | AaBbあア                       |
|                      |                              |
|                      |                              |
|                      | OK キャンセル                     |

### タイトル

書類のタイトル及び測定者名等のデータを変更することができます。

①[タイトル]タブをクリックします。

- 1. タイトル等を変更する書類を書類名より選択します。
- 2. 変更するタイトルまたはデータをクリックします。
- 3. タイトルまたはデータを変更します。
- 4. 設定が終了したら[OK]をクリックします。

| ¥ トル   |               |
|--------|---------------|
| 工種     | 工種            |
| 種別     | 種別            |
| 測定者    | 測定者           |
| 測定項目   | 測定項目          |
| 規格値    | 規格值           |
| 測点     | 測点            |
| 設計値との差 | 設計値との差        |
| F-9    |               |
| 書類名    | 出来形管理図〈工程能力図〉 |
| 様式名    | 様式-           |
| 測定者名   | ワイズ 太郎        |

■測定者名は登録してある社員から選択することができます。

### 管理図1

出来形管理図のグラフ上に出力されるデータについて設定します。

①[管理図1]タブをクリックします。

2. 設定が終了したら[OK]をクリックします。

| 設定                                      | ×    |
|-----------------------------------------|------|
| 全般 フォント タイトル 管理図1 管理図2 捺印欄 単位           |      |
|                                         |      |
| ☑ 誤差の最大値を出力する(A)                        |      |
| ☑ 誤差の最小値を出力する(1)                        |      |
| ■ 仮想の規格値を出力する(以)例)下限値がない場合、仮定して出力を行います。 |      |
| ☑ 方眼を出力する(G)                            |      |
| 方眼の色( <u>R)</u> : □ 薄い緑                 |      |
|                                         |      |
|                                         |      |
|                                         |      |
|                                         |      |
|                                         |      |
|                                         |      |
|                                         |      |
|                                         |      |
|                                         |      |
|                                         |      |
|                                         |      |
|                                         |      |
| OK         キャンセ,                        | IL I |
|                                         |      |

#### 管理図2

出来形管理図のグラフ上に出力されるデータについて設定します。

①[管理図2]タブをクリックします。

- 1. [一括設定]または[個別設定]のどちらかを選択します。
- 2. グラフに描画する線を選択します。
- 3. 線色、線種、線幅を選択します。
- 4. 補助線、マークの種類、マーク色、マークサイズは必要に応じて選択します。
- 5. 設定が終了したら[OK]をクリックします。

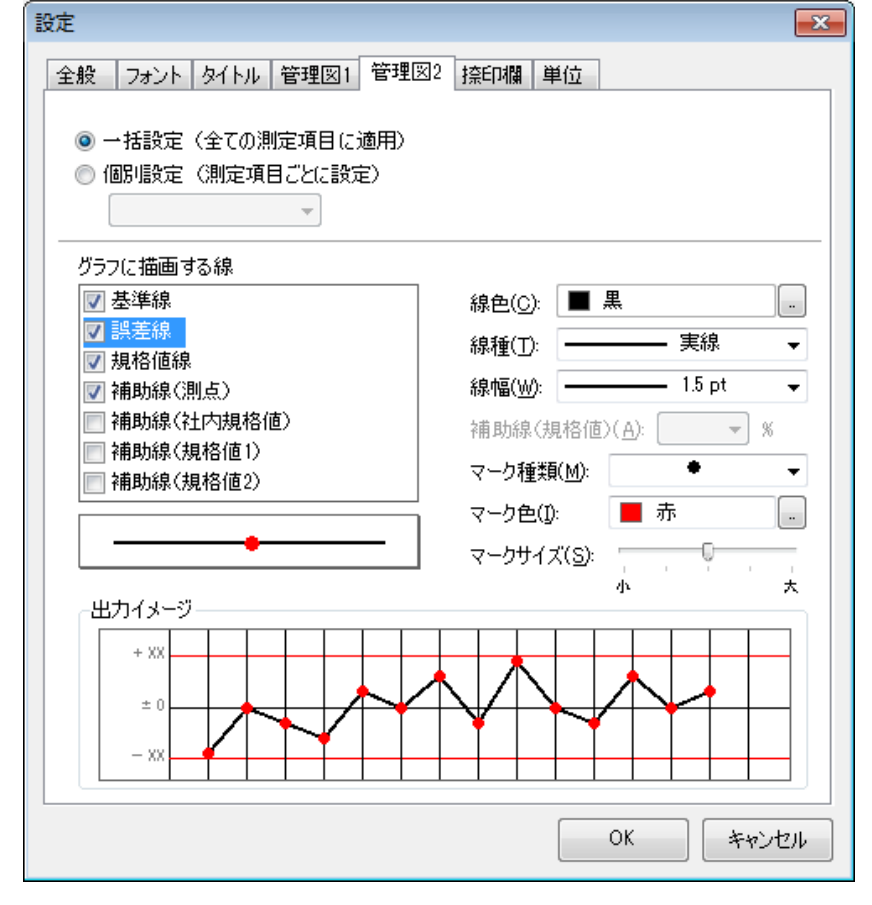

■[一括設定]を選択すると、全ての測定項目に対して設定した内容が適用されます。[個別設定]を選択 すると、選択した項目にのみ設定した内容が適用されます。

### 捺印欄

捺印欄のタイトルを設定します。

①[捺印欄]タブをクリックします。

- 1. [捺印欄の表示数]で表示する数を設定します。
- 2. 捺印欄のタイトルを編集します。
- 3. 設定が終了したら[OK]ボタンをクリックします。

| 設定                                  |
|-------------------------------------|
| 全般 フォント タイトル 管理図1 管理図2 捺印欄 単位       |
| 捺印欄の表示数(S):                         |
| 部長課長係長                              |
|                                     |
| <br>※捺印欄のタイトル部分をクリックすると編集することができます。 |
|                                     |
|                                     |
|                                     |
|                                     |
|                                     |
|                                     |
| しん「キャンセル」                           |

### 単位

単位の設定をします。

①[単位]タブをクリックします。

1. 誤差の単位設定方法を選択します。

誤差の単位 -

◎ 常に設計実測と誤差の単位を合わせる

◎ 設計実測の単位が長さ(m, cm, mm)の場合に、誤差と規格値の単位を合わせる

#### 2. 単位毎に表示するときの小数点桁数を設定します。

3. 設定が終了したら[OK]をクリックします。

| 設定 |          |           |                           |  |  |  |  |  |  |  |
|----|----------|-----------|---------------------------|--|--|--|--|--|--|--|
| 全  | 般 フォント ! | タイトル 管理図  | 11 管理図2 捺印欄 単位            |  |  |  |  |  |  |  |
|    | 誤差の単位    |           |                           |  |  |  |  |  |  |  |
|    |          |           |                           |  |  |  |  |  |  |  |
|    | ◎ 設計実測の  | 単位が長さ(m、c | cm、mm)の場合に、誤差と規格値の単位を合わせる |  |  |  |  |  |  |  |
|    |          |           |                           |  |  |  |  |  |  |  |
|    | 単位ごとの小数  | 点の桁数――    |                           |  |  |  |  |  |  |  |
|    | 単位       | 小数桁       | A                         |  |  |  |  |  |  |  |
|    | [単位なし]   | 3桁 👻 💌    |                           |  |  |  |  |  |  |  |
|    | mm       | なし        |                           |  |  |  |  |  |  |  |
|    | cm       | 2桁        |                           |  |  |  |  |  |  |  |
|    | m        | 3桁7       |                           |  |  |  |  |  |  |  |
|    | 1:N      | 1桁        | =                         |  |  |  |  |  |  |  |
|    | %        | 1桁        |                           |  |  |  |  |  |  |  |
|    | m²       | 1桁        |                           |  |  |  |  |  |  |  |
|    | 度        | 1桁        |                           |  |  |  |  |  |  |  |
|    | *        | なし        |                           |  |  |  |  |  |  |  |
|    | 本        | なし        |                           |  |  |  |  |  |  |  |
|    | 段        | 3417      |                           |  |  |  |  |  |  |  |
|    | t        | 3ff7      | -                         |  |  |  |  |  |  |  |
|    | 1/100    | 1#7       | T                         |  |  |  |  |  |  |  |
|    |          |           |                           |  |  |  |  |  |  |  |
|    |          |           | OK キャンセル                  |  |  |  |  |  |  |  |

## 13. PhotoManager データの読み込み

既に PhotoManager に工事のデータがある場合は読み込み、データ連携することができます。 (※PhotoManager8.0 以降のデータのみ読み込むことができます。)

①メニューの[ファイル]ー[Photo Manager データ読み込みウィザード]をクリックします。 以降 P20 参照。

②既に測点リストがある場合は下記のメッセージが表示されます。既存の測点リストを削除して読み込む場合は[はい]を、既存の測点リストにないものだけを読み込む場合は[いいえ]をクリックします。

| 測点リスト | ~の読み込み                                                                                                    |
|-------|----------------------------------------------------------------------------------------------------|
| ?     | 出来形マネージャのデータ内にすでに測点リストがあります。既存の<br>測点リストを削除して読み込みますか?<br>削除してから読み込む場合は [はい] 、既存リストにないものだけ追<br>加する場合は [いいえ] 、<br>読み込まない場合は [キャンセル] をクリックしてください。 |
|       | はい(Y) いいえ(N) キャンセル                                                                                                    |

■PhotoManager とデータ連携がされていますので、次項「13. PhotoManager との連携」の「連携するデ ータの選択」と「連携する写真の選択」は行う必要がありません。 QuickProject 出来形マネージャ 3.0 操作マニュアル

# 14. PhotoManager との連携

PhotoManager のデータと連携することができます。 (※PhotoManager8.0 以降のデータのみ連携することができます。)

## 連携するデータの選択

①メニューー[写真連携]ー[連携する PhotoManager データの選択]又は下図の[連携する PhotoManager データ選択]ボタンをクリックします。

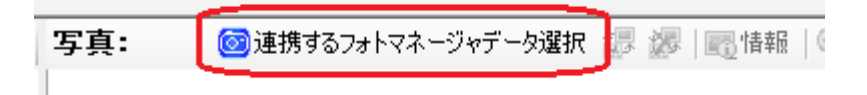

②PhotoManagerのメニューが表示されますので、連携する工事名称を選択して[開く]をクリックします。

| メニュー     |                                                                                                    |                                                                           |                  |
|----------|----------------------------------------------------------------------------------------------------|---------------------------------------------------------------------------|------------------|
| ご − 久を選択 | 保存場所(P): C.¥Users¥user¥Documer                                                                         | nts¥工事データ                                                                 | ▼ 選択( <u>S</u> ) |
|          | 工事名称<br>→ 平成19年度県単道路改築工事<br>→ 平成20年度道路改修工事2<br>→ 平成21年度炎害到日工事<br>→ 平成21年度炎害到日工事2                       | 73小塔名<br>平成19年度県単道路改築工事<br>平成20年度道路改修工事2<br>平成21年度炎害到日工事<br>平成21年度災害復日工事2 |                  |
|          | 工事管理情報<br>工事名称: 平成21年度災害復<br>水系路線名:<br>工期開始日:2009/12/25 エ<br>フォルダ名: 平成21年度災害復<br>データ確認(D) ※PhotoManage | 旧工事<br>期終了日:2010/03/25<br>旧工事<br><del>x180 以降のデータのみ連携すること</del>           | 除く(0)            |

## 連携する写真の選択

連携する写真を選択することによって、PhotoManagerと「写真」「設計値」「実測値」が連携されます。

①メニューー[写真連携]ー[連携する写真ファイルの選択]又は下図の[写真選択]ボタンをクリックします。

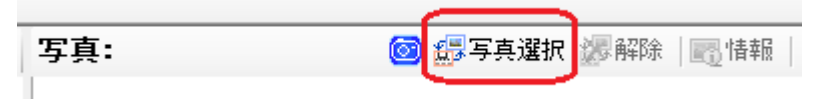

#### ②連携する写真を選択し、[現在の測点と連携]をクリックします。

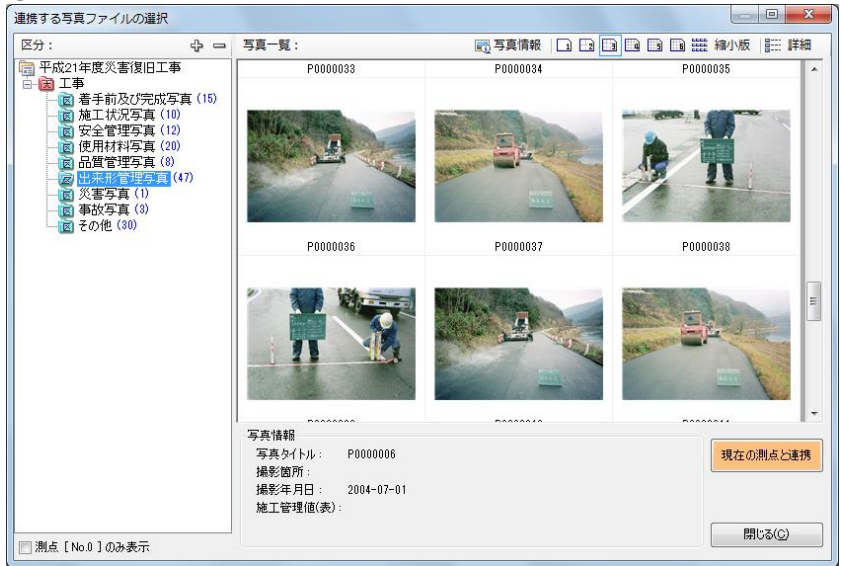

■[詳細表示]以外の写真一覧では、「Ctrl」を押しながら複数の写真を選択して連携することができます。

■ 図: ① 体验的集 ② 作otit ② 編集 図目9時 ③ 画像品付 。 写真: ③ ② 写寻典選択 逐 解除 ◎ d 4 日 ④ Q □ □ 写具: B

③写真が挿入されます。複数登録する場合は同じ作業を繰り返し行います。

## 「設計値」「実測値」の連携

連携する写真を選択すると、PhotoManagerと「設計値」「実測値」の連携がされます。 ※連携されるのは「施工管理値(表)」のデータです。

①PhotoManager にて「設計値」または「実測値」が変更されると、出来形マネージャにも自動で反映します。

#### ■PhotoManagerの画面

施工管理値(表) | 施工管理値(文字) |

|   |   | 項目名 | 実測値     | 設計値     | _ | * |  |  |
|---|---|-----|---------|---------|---|---|--|--|
|   | 1 | В   | 525.000 | 500.000 |   |   |  |  |
|   | 2 |     |         |         |   |   |  |  |
|   | 3 |     |         |         |   |   |  |  |
|   | 4 |     |         |         |   |   |  |  |
|   | 5 |     |         |         |   | Ŧ |  |  |
| - | _ |     |         |         |   |   |  |  |

PhotoManager でデータを変更すると、
 出来形マネージャに反映します。

| ■出来形マネージャの画面<br>測点名:No.0 |     |    |     |     |            |    |  |  |
|--------------------------|-----|----|-----|-----|------------|----|--|--|
| Į                        | 18名 | 記号 | 設計値 | 実測値 | <u>課</u> 差 | 単位 |  |  |
| 1 厚さ                     |     | в  | 500 | 525 | 25         | mm |  |  |

②出来形マネージャにて「設計値」または「実測値」が変更されると、以下のメッセージが表示されます。 PhotoManager へも反映させる場合は[OK]をクリックします。反映させない場合は[キャンセル]をクリック します。

| フォトマキ | トージャ連携                                                                                                    | ×   |
|-------|----------------------------------------------------------------------------------------------------|-----|
|       | 【ご確認ください】<br>編集した測点のデータは、現在、フォトマネージャのデータと連携しています。<br>今回、変更する設計値・実測値などを、フォトマネージャ側の施工管理<br>値(表)の<br>データに反映してもよろしいですか?<br>(フォトマネージャのデータと同時に変更しますか?) |     |
|       | ОК =+v>t                                                                                                    | ZIL |

写真の連携解除

①メニューー[写真連携]ー[写真ファイルの連携解除]又は下図の[解除]ボタンをクリックします。

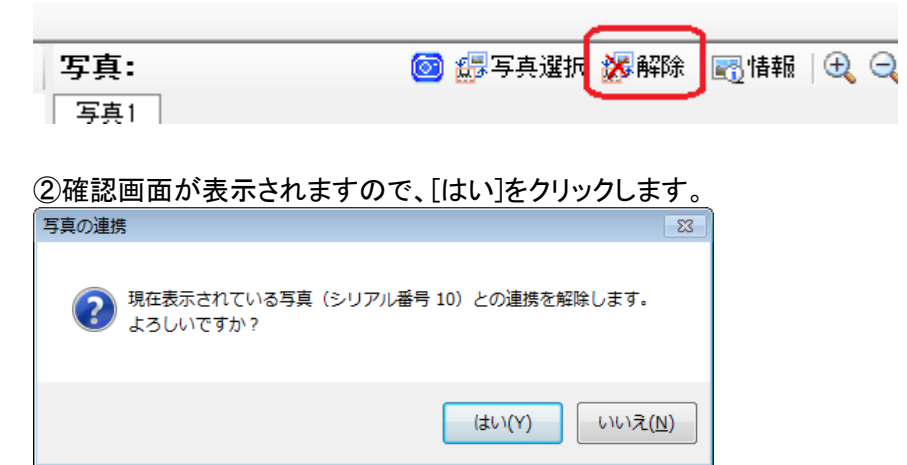

■「設計値」「実測値」の連携も解除されます。

## データの連携の解除

①メニューー[写真連携]ー[データ連携の解除]をクリックします。

写真連携(P) ヘルプ(H)

◎ 連携するPhotoManagerデータの選択(S)

PhotoManagerデータの確認(V)

🕅 データ連携の解除(U)

②確認画面が表示されますので、[OK]をクリックします。

| フォトマネ・ | ージャ連携の解除                                                                                                    |
|--------|----------------------------------------------------------------------------------------------------|
|        | 連携中のフォトマネージャデータ<br>C:¥Users¥user¥Documents¥工事データ¥平成21年度災害復旧工事<br>¥Photo.pmg<br>との連携を解除しようとしています。<br>【重要】<br>現在、連携している写真があった場合は、その連携情報もすべて解除<br>されます。<br>※実測値の入力時などに写真は表示されなくなり、また、今後編集し<br>た実測値なども<br>フォトマネージャ側の施工管理値には反映されなくなります。<br>連携を解除してもよろしいですか? |
|        | 0K キャンセル                                                                                                    |

# 15. オプション

### 各種設定

①メニューの[ツール]-[オプション]をクリックします。

②[入力]タブをクリックします。

・誤差の計算方法

[実測値-設計値]か[設計値-実測値]のどちらかを選択します。

・設計値を変更したとき

[実測値にあわせて誤差を変更する]か[誤差にあわせて実測値を変更する]のどちらかを選択します。 ・Enterキーを押した時にカーソルを移動する方向

カーソルを右に移動したい場合は[行方向に移動する]を、下に移動したい場合は[列方向に移動する] を選択します。

| オプション                                                   | - • •            |
|---------------------------------------------------------|------------------|
| 入力 表示 測点                                                |                  |
| 計算方法<br>誤差の計算方法<br>◎ 実測値                                |                  |
| 設計値を変更したとき<br>◎ 実測値にあわせて誤差を変更する(」) ③ 誤差にあわせて実測値を変更する(G) |                  |
| 編集<br>Enterキーを押した時にカーソルを移動する方向                          |                  |
|                                                         | リセット(B)<br>キャンセル |

③[表示]タブをクリックします。

·画面表示

起動時に工事選択ダイアログを表示する場合はチェックを入れます。

・フォルダ

工事を開いたときに工種区分フォルダの展開をする場合はチェックを入れ、展開する区分を選択します。 工種区分フォルダを色分けする場合はチェックを入れます。

·表示項目

[実測入力]と[項目編集]で表示する項目を設定します。

・グラフ

誤差の分布図を常に表示する場合はチェックを入れます。

| オプション                                  |          |
|----------------------------------------|----------|
| 入力                                     |          |
| 画面表示                                   |          |
| ☑ 起動時に工事選択ダイアログを表示する(U)                |          |
| フォルダ                                   |          |
| □ 工事を問いたときに工種区分フォルガを展開する(0) 「細門」 - +   |          |
|                                        |          |
| ▼工種区カフォルタをピカリする(自体理動が必要)               |          |
| 表示項目                                   |          |
| 実測入力(」) 項目編集(匕)                        |          |
|                                        |          |
| 757                                    |          |
| ☑ 誤差の分布図を常に(画面右側に固定して)表示する( <u>G</u> ) |          |
|                                        | Utzwh(R) |
|                                        |          |
| ОК                                     | キャンセル    |

#### ④[測点]タブをクリックします。

測点の追加時に同名の測点が存在した場合、[追加しない][追加する]または[確認後に追加する]のど れかにチェックを入れます。

| オプション                                                                                                  |                  |
|----------------------------------------------------------------------------------------------------|------------------|
| 入力表示別点                                                                                                 |                  |
| 测占                                                                                                    |                  |
| <ul> <li>測点の追加時に、同名の測点が存在した場合</li> <li>● 追加しない(U)</li> <li>● 追加する(A)</li> <li>● 確認後に追加する(C)</li> </ul> |                  |
|                                                                                                    |                  |
|                                                                                                    |                  |
|                                                                                                    |                  |
|                                                                                                    |                  |
|                                                                                                    |                  |
|                                                                                                    |                  |
|                                                                                                    | リセット( <u>R</u> ) |
|                                                                                                    | OK キャンセル         |

⑤設定が終了したら[OK]ボタンをクリックします。

## 16. 出来形管理総括表

出来形管理総括表の入力データは、出来形管理書類作成で入力されたデータをそのまま使用すること ができます。

## 出来形管理総括表の入力

出来形管理総括表を印刷するためのデータを入力します。

#### 出来形管理総括表の表示

①メニューの[ファイル]ー[総括表の出力]か、下図の[総括表]をクリックします。

| 🎬 田米形マイ | トーンヤ 3.0       | - 平成213 | 午後 追路の | (栄工争   |      |        |          |      |      |            |       |
|---------|----------------|---------|--------|--------|------|--------|----------|------|------|------------|-------|
| ファイル(F) | 編集(E)          | 表示(V)   | データ(D) | ツール(T) | 写真連打 | 携(P)   | へルプ(H)   |      |      |            |       |
| 🗋 新規作成  | え 📂 工事一        | 覧   🂡 f | 作業手順 🤇 | 工事情報   | 📉 印刷 | (Excel | ヒカ) 🔲 総括 | 張しま  | 問合せ  |            |       |
| 検測一覧:   | 6              | 6 🚺 G   | 項[     | 3:     |      | 略図:    | 🚺 構造物集   | 📑 作成 | 🚅 編集 | 1236月11日日本 | 🛗 画像貼 |
|         | 🔁 下の階層         | 🗑 🏊 同じ  | 階層     |        | ば 追加 |        |          |      |      |            |       |
| 📄 亚式01年 | : 107 计首中外20分争 | えて本     |        |        | i    |        |          |      |      |            |       |

②出来形データ参照ダイアログが表示されます。

- 1. 測定項目に貼り付ける内容にチェックをつけます。
- 2. 表に貼り付ける項目を選択し、[表に貼り付け]ボタンをクリックします。
- 3. 項目名をダブルクリックすることでも表に貼り付けることができます。
- 4.1、2の操作を繰り返し、必要なデータを貼り付けます。
- 5. 選択が終わったら、[閉じる]をクリックします。

| 出米形ナータ参照                         |                                                                  |
|----------------------------------|------------------------------------------------------------------|
| 出来形データ                           |                                                                  |
| □ 1 平成21年度 道路改築工事                | <ul> <li>表に貼り付け(P)</li> </ul>                                    |
|                                  |                                                                  |
|                                  | 閉じる(©)                                                           |
|                                  | 閉じる( <u>©</u> )<br>測定項目の内容( <u>5</u> )<br>マ 経野<br>マ 税野<br>愛 別定項目 |
|                                  |                                                                  |
| 「<br>                            |                                                                  |
| □-110 コンクリート舗装工                  |                                                                  |
| 白                                | •                                                                |
| フォルダ又は検測種別、測定項目を選択し[表に貼り付け]を行うと、 | 総括表に追加されます。                                                      |

#### QuickProject 出来形マネージャ 3.0 操作マニュアル

| 😌 平成21年度 道路改築工事 — 出来形管理総括表 |                                                           |           |                             |        |     |    |          |      |      |       |         |
|----------------------------|-----------------------------------------------------------|-----------|-----------------------------|--------|-----|----|----------|------|------|-------|---------|
| 2                          | ファイル(E) 編集(E) 文字入力( <u>W</u> )                            |           |                             |        |     |    |          |      |      |       |         |
| 1                          | 🔋 閉じる   📑データ参照   冠 Excel出力   ± ~   温行追加 3=行排入 3=行削除   🕢 🕐 |           |                             |        |     |    |          |      |      |       |         |
|                            | T72 228 300-80 300-924                                    |           | 測定回数                        |        | 相构值 |    | 測定値      |      | 採車   |       |         |
|                            | 1.12                                                      | 12XM      | muere a                     | mueae+ | 計画  | 実施 | 19610 IE | 最大値  | 最小値  | 平均値   | 116129C |
| 1                          | 舗装工                                                       | アスファルト舗装工 | 基層<br>床掘検測<br>幅 B           |        | 75  | 75 |          | 5500 | 0    | 380.0 |         |
| 2                          | 舗装工                                                       | アスファルト舗装工 | 基層<br>床掘検測<br>深ざ h1         |        | 75  | 75 |          | 20   | -20  | 0.7   |         |
| 3                          | 舗装工                                                       | アスファルト舗装工 | 基層<br>床掘検測<br>深さ h2         |        | 75  | 75 |          | 20   | -20  | 0.7   |         |
| 4                          | 舗装工                                                       | アスファルト舗装工 | 基層<br>床掘検測<br>深さ h3         |        | 75  | 75 |          | 10   | - 15 | -0.3  |         |
| 5                          | 舗装工                                                       | アスファルト舗装工 | 基層<br>出来形検測(1層目)<br>基準高 EL1 |        | 76  | 76 |          | 0    | 0    | 0.0   |         |
| 6                          | 舗装工                                                       | アスファルト舗装工 | 基層<br>出来形検測(1層目)<br>基準高 EL2 |        | 76  | 76 |          | 0    | 0    | 0.0   |         |
| 7                          | 舗装工                                                       | アスファルト舗装工 | 基層<br>出来形検測(1層目)<br>基準高 EL3 |        | 76  | 76 |          | 0    | 0    | 0.0   |         |
| 8                          | 舗装工                                                       | アスファルト舗装工 | 基層<br>出来形検測(1層目)<br>厚さ t1   |        | 76  | 76 |          | 0    | 0    | 0.0   |         |
| 9                          | 舗装工                                                       | アスファルト舗装工 | 基層<br>出来形検測(1層目)<br>厚さ t2   |        | 76  | 76 |          | 0    | 0    | 0.0   |         |

#### ③出来形管理総括表にデータが参照されます。

### 入力データを参照する

①出来形管理総括表画面が表示された状態で入力したいセルをクリックして選択した後、下図の[データ 参照]ボタンをクリックします。

| 📃 平成21年        | 渡災害復旧工事 — 出来形管理総括表                |   |
|----------------|-----------------------------------|---|
| ファイル( <u>E</u> | :) 編集( <u>E)</u> 文字入力( <u>W</u> ) |   |
| 🚺 閉じる          | 📑 データ参照   📉 Excel出力   🛨           | ~ |
|                |                                   |   |

②出来形データ参照ダイアログが表示されますので、必要項目を選択します。 前ページ参照。

### 出来形管理総括表に直接データを入力する

①出来形管理総括表入力画面が表示されている状態で直接データを入力します。

 
 ■ 平成21年度 道路改築工事 – 出来形管理総括 ファイル(E) 編集(E) 文字入力(W)

| 1 | : 🔋 閉じる   🄝 データ参照   🔣 Excel出力   🛨 🛹   🧏 行途加 ≩ 行排入 連 行排除   🚱 🕐 |           |                     |            |      |    |          |      |      |       |       |
|---|---------------------------------------------------------------|-----------|---------------------|------------|------|----|----------|------|------|-------|-------|
|   | T 56                                                          | (6.15     | 30000788            | 30 to 11 % | 測定回数 |    | +== 10/2 | 測定値  |      |       | 12 m  |
|   | 112                                                           | 1248      | MDE AL              | WILL GO HE | 計画   | 実施 | ACTURE   | 最大值  | 最小値  | 平均值   | 18/9e |
| 1 | 計装工                                                           | アスファルト舗装工 | 基層<br>床握検測<br>幅 B   |            | 75   | 75 |          | 5500 | 0    | 380.0 |       |
| 2 | 舗装工                                                           | アスファルト舗装工 | 基層<br>床掘検測<br>深さ h1 |            | 75   | 75 |          | 20   | -20  | 0.7   |       |
| ş | 諸装工                                                           | アスファルト舗装工 | 基層<br>床掘検測<br>深さ h2 |            | 75   | 75 |          | 20   | -20  | 0.7   |       |
| 4 | 舗装工                                                           | アスファルト舗装工 | 基層<br>床掘検測<br>深さ h3 |            | 75   | 75 |          | 10   | - 15 | -0.3  |       |
| Ę | i                                                             |           |                     |            |      |    |          |      |      |       |       |

## <u>行を追加する</u>

①メニューの[編集]→[行の追加]又は下図の[行追加]ボタンをクリックします。

| I 平成21年度災害復旧工事 - 出来形管理総括表 |                                                           |           |                    |      |    |    |  |  |  |  |
|---------------------------|-----------------------------------------------------------|-----------|--------------------|------|----|----|--|--|--|--|
| フ                         | ファイル(E) 編集(E) 文字入力( <u>W</u> )                            |           |                    |      |    |    |  |  |  |  |
| 0                         | 🔋 閉じる   📷 データ参照   🛚 Excel出力   🛨 🔷 🔁 行追加 彞 行挿入 📑 行削除   🐼 🖤 |           |                    |      |    |    |  |  |  |  |
|                           | 工徒                                                        | 14.*5     | 测定项目               | 测完其准 | 測定 |    |  |  |  |  |
|                           | 上裡                                                        | 作里天見      | 測定項目               | 測定塗準 | 計画 | 実施 |  |  |  |  |
| 1                         | 舗装工                                                       | アスファルト舗装工 | 下層路盤<br>出来形検測<br>日 |      | 10 | 10 |  |  |  |  |
| 2                         | 舗装工                                                       | アスファルト舗装工 | 表層<br>出来形検測<br>B   |      | 10 | 10 |  |  |  |  |
|                           |                                                           |           |                    |      |    |    |  |  |  |  |

②最下行に行が追加されます。

## <u>行を挿入する</u>

①挿入したい行を選択します。メニューの[編集]-[行の挿入]又は下図の[行挿入]ボタンをクリックします。

| - | . 0                        |             |              |                     |            |    |    |        |      |      |       |      |
|---|----------------------------|-------------|--------------|---------------------|------------|----|----|--------|------|------|-------|------|
| • | 🕝 平成21年度 道路改築工事 — 出来形管理総括表 |             |              |                     |            |    |    |        |      |      |       |      |
|   | ファイ                        | 'ル(F) 編集(E) | 文字入力(W)      |                     |            |    |    |        |      |      |       |      |
| 1 | ]開0                        | )る 📑 データ参   | 9照 🛛 Excel出力 | 土 ~ 見行追加            | ■行挿入 ■ 行削除 | 00 |    |        |      |      |       |      |
|   |                            |             |              |                     |            |    | 回数 | 10/7   | 測定値  |      |       | 14°3 |
|   |                            | 工程          | 有重天日         | 測定項目                | 測定蓥华       | 計画 | 実施 | 7見1合1世 | 最大値  | 最小値  | 平均値   | 摘要   |
|   | 1 舗装                       | I           | アスファルト舗装工    | 基層<br>床掘検測<br>幅 B   |            | 75 | 75 |        | 5500 | 0    | 380.0 |      |
|   | 2 舗装                       | I           | アスファルト舗装工    | 基層<br>床据検測<br>深さ h1 |            | 75 | 75 |        | 20   | -20  | 0.7   |      |
|   | 3                          |             |              |                     |            |    |    |        |      |      |       |      |
|   | 4 結ැ                       | I           | アスファルト舗装工    | 基層<br>床掘検測<br>深さ h2 |            | 75 | 75 |        | 20   | -20  | 0.7   |      |
|   | 5 法兼法                      | I           | アスファルト舗装工    | 基層<br>床掘検測<br>深さ h3 |            | 75 | 75 |        | 10   | - 15 | -0.3  |      |
|   | 6                          |             |              |                     |            |    |    |        |      |      |       |      |

②選択した行と1つ前の行の間に新しい行が挿入されます。
#### <u>行を削除する</u>

①削除する行を選択します。メニューの[編集]→[行の削除]又は下図の[行削除]ボタンをクリックします。

|   | 平成21年度災害復旧工                    | -爭 - 出米形官埋総拮     | 表                  |              |          |    |         |
|---|--------------------------------|------------------|--------------------|--------------|----------|----|---------|
| フ | ァイル( <u>E</u> ) 編集( <u>E</u> ) | 文字入力( <u>W</u> ) |                    |              |          |    |         |
| 0 | 閉じる 📑 データ参                     | 照 🛛 🔣 Excel出力    | 土 ~   是行追加 🔤       | ┝行挿入 【⊉ 行削除】 | <b>@</b> |    |         |
|   | T <del>16.</del>               | 14米百             | 测定项目               | 测宁其准         | 測定       | 回数 | 坦核/店    |
|   | 111                            | 1里大只             | MILE A             | AND E 22 CP  | 計画       | 実施 | 7961810 |
| 1 | 舗装工                            | アスファルト舗装工        | 下層路盤<br>出来形検測<br>日 |              | 10       | 10 |         |
| 2 | 舗装工                            | アスファルト舗装工        | 表層<br>出来形検測<br>B   |              | 10       | 10 |         |

②以下の様なメッセージが表示されますので、[OK]をクリックします。

| 行削除 | 23                     |
|-----|------------------------|
| 4   | 3行目のデータを削除します。よろしいですか? |
|     | (はい(Y) いいえ( <u>N</u> ) |

③選択した行が削除されます。

データを移動する

①移動させる行を選択します。

・上に移動させる場合は、メニューの[編集]ー[上に移動]又は下図の

のボタンをクリックします。

・下に移動させる場合は、メニューの[編集]ー[下に移動]又は下図の♥ボタンをクリックします。

| $\sim$ |                                             |                  | 24           |            |     |    |        |
|--------|---------------------------------------------|------------------|--------------|------------|-----|----|--------|
| 7      | <sup>7</sup> アイル( <u>E</u> ) 編集( <u>E</u> ) | 文字入力( <u>W</u> ) |              |            |     |    |        |
| Q      | 閉じる   🎦 データ参                                | 照 🛛 🔣 Excel出力    | 土 ~ 1 是行追加 💈 | ■行挿入 ➡ 行削除 | 😳 🕐 |    |        |
|        | T 14                                        | 14.*5            | 测空酒日         | 测定其涉       | 測定  | 回数 | ±84    |
|        | 1里                                          | 1里大貝             | ANE AL       | 加定型学       | 計画  | 実施 | 7,92,1 |

### 印刷(Excel 出力)

#### 出来形管理総括表を Excel へ出力します。

#### ①メニューの[ファイル]ー[Excelに出力]又は下図の[Excel 出力]をクリックします。

| Ę | 平成21年度災害復旧工事 – 出来形管理総括表                                   |      |           |                    |      |    |    |  |  |  |  |
|---|-----------------------------------------------------------|------|-----------|--------------------|------|----|----|--|--|--|--|
|   | ファイル(E) 編集(E) 文字入力(W)                                     |      |           |                    |      |    |    |  |  |  |  |
| : | 🔋 関 閉じる   🔝 データ参照 🔣 Excel出力 🛨 ~   🤩 行追加 📑 行挿入 📑 行削除   🐼 🕚 |      |           |                    |      |    |    |  |  |  |  |
| Γ |                                                           | - 14 | 14.*5     | 测空语日               | 测定共进 | 測定 | 回数 |  |  |  |  |
|   |                                                           | 二 1里 | 1里大兒      | 別定項目               | 別足空华 | 計画 | 実施 |  |  |  |  |
|   | 1                                                         | 舗装工  | アスファルト舗装工 | 下層路盤<br>出来形検測<br>日 |      | 10 | 10 |  |  |  |  |
|   | 2                                                         | 舗装工  | アスファルト舗装工 | 表層<br>出来形検測<br>    |      | 10 | 10 |  |  |  |  |

②Excel が起動し、出力データが表示されます。[工事データ]フォルダ内の工事名の付いたフォルダ内に保存されています。

|   |    | A  | В | C                          | D                  | E  | F   | G    | H    | 1   | J    | K       |  |
|---|----|----|---|----------------------------|--------------------|----|-----|------|------|-----|------|---------|--|
|   | 1  |    |   |                            |                    |    |     |      |      |     |      |         |  |
|   | 2  |    |   |                            |                    | 出  | 来 形 | 管理   | 総括   | 表   |      |         |  |
| - | J  |    |   |                            |                    |    |     |      |      |     |      |         |  |
|   | 4  | 工事 | 名 | 平成21年                      | 度 道路改築:            | 工事 |     |      |      | 測定者 |      |         |  |
|   | 6  | I  | 種 | include and est            | Smillelia tot Sate | 測定 | 回数  | 規格値  |      | 測定値 |      | 100 215 |  |
|   | 7  | 種  | 類 | 測定項目                       | 測定基準               | 計画 | 実施  | (nn) | 最大値  | 最小値 | 平均值  | 摘要      |  |
|   | 8  |    |   | 基層<br>床掘検測<br>幅 <u>B</u>   |                    | 75 | 75  |      | 5500 | 0   | 380  |         |  |
|   | 9  |    |   | 基層<br>床掘検測<br>深さ h1        |                    | 75 | 75  |      | 20   | -20 | 0.7  |         |  |
|   | 10 |    |   | 基層<br>床掘検測<br>幅 B          |                    | 75 | 75  |      | 5500 | 0   | 380  |         |  |
|   | 11 |    |   | 基層<br>床掘検測<br>深さ h1        |                    | 75 | 75  |      | 20   | -20 | 0.7  |         |  |
|   | 12 |    |   | 基層<br>床掘検測<br>深さ h2        |                    | 75 | 75  |      | 20   | -20 | 0.7  |         |  |
|   | 13 |    |   | 基層<br>床掘検測<br><u>深さ h3</u> |                    | 75 | 75  |      | 10   | -15 | -0.3 |         |  |
|   | 14 |    |   | 基層<br>出来形検測(1<br>層目)       |                    | 76 | 76  |      | o    | 0   | 0    |         |  |
|   | 15 |    |   | 基層<br>出来形検測(1<br>層目)       |                    | 76 | 76  |      | 0    | 0   | 0    |         |  |

印刷が必要な場合は出力された Excel で印刷を行います。

# 17. 構造物集

構造物集に構造物を追加、編集を行います。

#### 構造物編集画面の表示

①メニューの[ツール]-[構造物集マスタ]をクリックします。

②構造物の編集画面が表示されます。 構造物、検測種別、略図、測定項目の編集を行います。

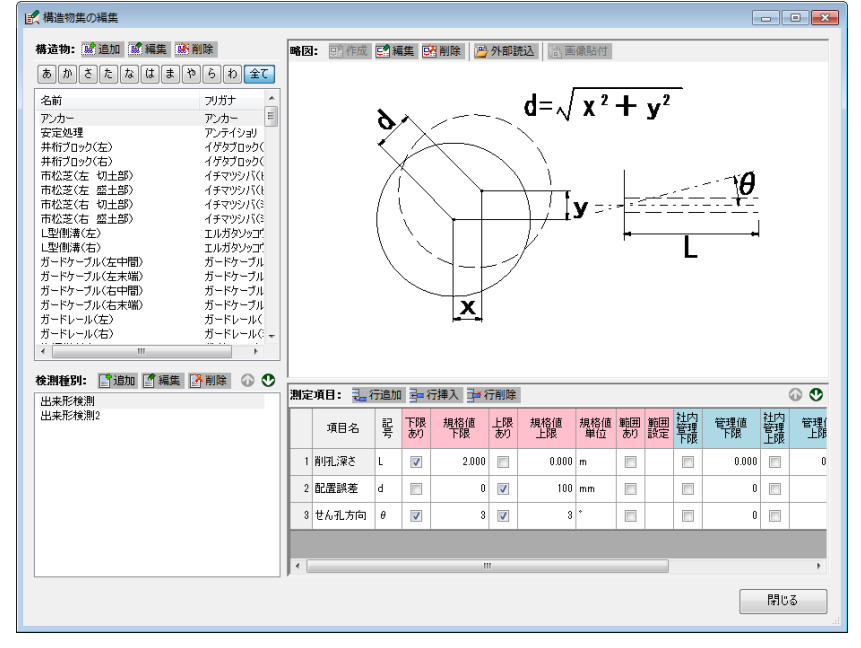

#### 構造物の追加

①構造物の編集画面を表示し、下図の[追加]ボタンをクリックします。

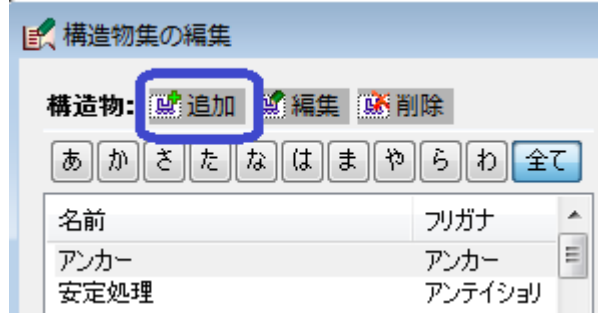

②[構造物の追加]画面が表示されます。

- 1. 構造物名とフリガナを入力します。
- 2. 分類がある場合は入力します。
- 3. 入力したら、[追加]ボタンをクリックします。

| 構造物の追加            |                 |     |    | <b>X</b>        |
|-------------------|-----------------|-----|----|-----------------|
| 構造物名( <u>N</u> ): | アスファルトマ         | የット |    |                 |
| フリガナ( <u>F</u> ): | アスファルトマ         | rット |    |                 |
|                   | 分類              |     |    |                 |
|                   | 編               |     | -  |                 |
|                   | 章               |     | •  |                 |
|                   | 節               |     | •  |                 |
|                   | 条               |     |    |                 |
|                   | 枝番              |     |    |                 |
|                   |                 |     |    |                 |
| 📄 連続して追           | 加する( <u>R</u> ) |     | 追加 | 閉じる( <u>C</u> ) |

■連続して追加する場合は、「連続して作成する」のチェックボックスをクリックしてチェックをつけます。

# 検測種別の追加

①検測種別を追加したい構造物を選択し、下図の[追加]ボタンをクリックします。

| カニトレールへ右/     カニトレールへ右/       ★     □       ★     □       ★     □       ★     □       ★     □       ★     □       ★     □       ★     □       ★     □       ●     □       ★     □       ●     □       ★     □       ●     □       ●     □       ●     □       ●     □       ●     □       ●     □       ●     □       ●     □       ●     □       ●     □       ●     □       ●     □       ●     □       ●     □       ●     □       ●     □       ●     □       ●     □       ●     □       ●     □       ●     □       ●     □       ●     □       ●     □       ●     □       ●     □       ●     □       ●     □       ●     □       ●     □       ●     □ | (. +   |      |      |         |   |  |
|----------------------------------------------------------------------------------------------------|--------|------|------|---------|---|--|
|                                                                                                    |        |      |      |         |   |  |
| 検測種別:                                                                                                    | ┣ 2 追加 | 【】編集 | 🛃 削除 | $\odot$ | ٢ |  |
| ★測種別: ☐ 追加 了編集 译 削除 ④ ♥ 出来形検測 出来形検測                                                                                                    |        |      |      |         |   |  |

②[検測種別の追加]画面が表示されます。

1. 検測種別名を入力します。

| 2. 入力したら、[:                 | 追加]ボタンをクリ | ノックします | す。 |     |
|-----------------------------|-----------|--------|----|-----|
| 検測種別の追加                     |           |        |    | ×   |
| 構造物名:<br>検測種別名( <u>K</u> ): | アスファルトマット |        |    |     |
| 🔲 連続して追加                    | 142       |        | 追加 | 閉じる |

■連続して追加する場合は、「連続して追加する」のチェックボックスをクリックしてチェックをつけます。

# 測定項目の編集

①構造物を選択します。

②測定項目を編集する検測種別を選択します。

③測定項目を編集します。

#### 略図の作成、読み込、編集、削除

①構造物を選択します。

②検測種別を選択します。

③作業を行う項目をクリックします。

| 略図: | 望作成 🛃 編集 🔛 削除 🔑 外部読込 📑 画像貼付 | Г |
|-----|-----------------------------|---|
|     |                             |   |

■「作図システム」の操作方法については「作図システム」操作マニュアルを参照してください。

### 18. 現場での利用

「出来形マネージャ」で作成したデータを別のパソコンで使用する方法について解説します。

#### 現場等の別のパソコンで使用する

#### 工事データのコピー

①Windows 画面左下の[スタート]ボタンを右クリックし、[エクスプローラを開く]をクリックします。

②エクスプローラが起動します。

工事データが保存されているフォルダ(工事名が表示されています)をクリックし選択します。 マウス右クリックし、[コピー]をクリックします。

■保存先を変更していない場合は、マイドキュメントの「工事データ」フォルダに保存されています。

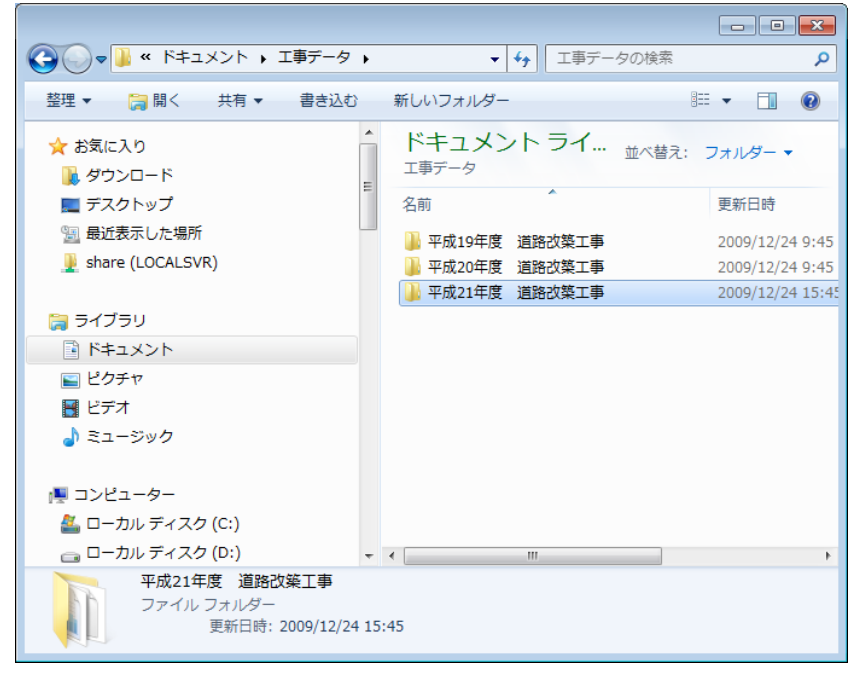

③別の使用するパソコンに[貼り付け]をします。

■マイドキュメントの「工事データ」フォルダに保存すると開くとき便利です。

#### 構造物集のコピー

①Windows 画面左下の[スタート]ボタンを右クリックし、[エクスプローラを開く]をクリックします。

②エクスプローラが起動します。

構造物集データが保存されているフォルダ(ユーザー定義構造物集)をクリックし選択します。 マウス右クリックし、[コピー]をクリックします。

■保存先を変更していない場合は、"C:¥Programfiles¥QuickProject¥出来形マネージャ 3"フォルダに保存されています。

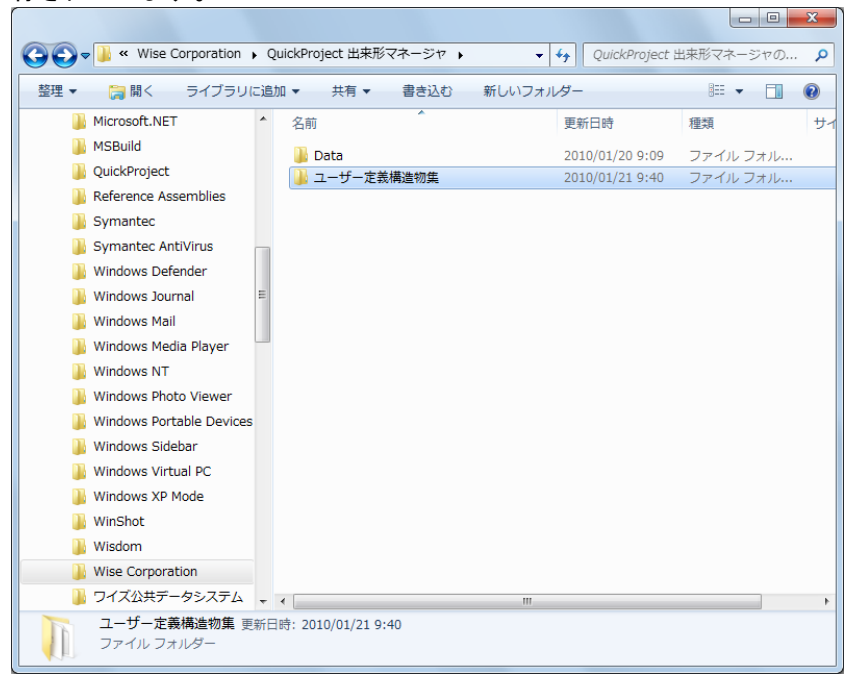

③別の使用するパソコンに[貼り付け]をします。

■貼り付け先は "C:¥Programfiles¥QuickProject¥出来形マネージャ 3"フォルダとなります。これ以外の 場所に貼り付けた場合は正常に動作しません。

#### Excel 出力設定のコピー

①Windows 画面左下の[スタート]ボタンを右クリックし、[エクスプローラを開く]をクリックします。

②エクスプローラが起動します。

Excel 出力設定が保存されているファイル(ExpExcelSet.dt)をクリックし選択します。 マウス右クリックし、[コピー]をクリックします。

■保存先を変更していない場合は、"C:¥Programfiles¥QuickProject¥出来形マネージャ 3¥Data"フォル ダに保存されています。

|                                | +=/                | Nue Deba                   |                      |              |          | ×      |
|--------------------------------|--------------------|----------------------------|----------------------|--------------|----------|--------|
| 🕤 🖉 📲 « QuickProject 🆽         | 米形くイー              | ーンヤ 🕨 Data                 | ▼  * <del>)</del>    | Data0)検系     |          | م<br>ر |
| 整理 ▼ 📄 開く 書き込む                 | ) 新(               | Jいフォルダー                    |                      |              | =        | ?      |
| 鷆 Microsoft Works              | *                  | 名前                         | 更新日                  | 日時           | 種類       | ť      |
| Microsoft.NET                  |                    | ExpExcelSet.dt             | 2010,                | /01/21 14:02 | DT ファイル  |        |
| 🐌 MSBuild                      |                    | Folder.dat                 | 2010,                | /01/20 14:54 | DAT ファイル |        |
| 퉬 QuickProject                 |                    | 📄 KojiInfo.dat             | 2010,                | /01/21 14:05 | DAT ファイル |        |
| 🎉 Reference Assemblies         |                    |                            |                      |              |          |        |
| 퉬 Symantec                     |                    |                            |                      |              |          |        |
| 퉬 Symantec AntiVirus           |                    |                            |                      |              |          |        |
| 鷆 Windows Defender             | E                  |                            |                      |              |          |        |
| 퉬 Windows Journal              |                    |                            |                      |              |          |        |
| Windows Mail                   |                    |                            |                      |              |          |        |
| Windows Media Player           |                    |                            |                      |              |          |        |
| Windows NT                     |                    |                            |                      |              |          |        |
| Windows Photo Viewer           |                    |                            |                      |              |          |        |
| Windows Portable Devi          | ces                |                            |                      |              |          |        |
| Windows Sidebar                |                    |                            |                      |              |          |        |
| 퉬 Windows Virtual PC           |                    |                            |                      |              |          |        |
| 퉬 Windows XP Mode              |                    |                            |                      |              |          |        |
| 🐌 WinShot                      |                    |                            |                      |              |          |        |
| 3 Wisdom                       |                    |                            |                      |              |          |        |
| ) Wise Corporation             | + 4                |                            | m                    |              |          |        |
| ExpExcelSet.dt 更新<br>DT ファイル サ | 日時: 201<br>イズ: 768 | 10/01/21 14:02  作成<br>3 KB | 日時: 2010/01/15 19:27 |              |          |        |

③別の使用するパソコンに[貼り付け]をします。

■貼り付け先は "C:¥Programfiles¥QuickProject¥出来形マネージャ 3¥Data"フォルダとなります。これ 以外の場所に貼り付けた場合は正常に動作しません。

#### ご注意

1. このソフトウェアの著作権は、株式会社ワイズにあります。

2. このソフトウェアおよびマニュアルは、本製品の使用許諾契約書のもとでのみ使用することができます。

3. このソフトウェアの仕様、およびマニュアルに記載されている事柄は、将来予告なしに変更すること があります。

4. 記載されている会社名、製品名は、各社の商標および登録商標です。

### システム購入後のトラブル、操作方法についてのお問い合わせは

# サポートダイヤル:026-266-0792までお願いします。

お急ぎでない場合は、できるだけFAX(026-266-0845)または e-mail(info@wise.co.jp)にてお問い合わせ 下さい。

またお問い合わせの際には、次のことをお知らせ下さい。

①ご利用商品

2貴社名

③ご担当者様名

④お電話番号

⑤パソコンのシステム構成(使用OS、パソコンのメーカー名、機種名、印刷の不具合の場合はプリン

タのメーカー名、機種名等)

⑥お問い合わせ内容(操作の手順、表示メッセージなどの詳しい状況)

平成27年2月 改訂 株式会社ワイズ 〒380-0803 長野県長野市三輪一丁目8番14号 TEL.026-266-0710 FAX.026-266-0845 e-mail:info@wise.co.jp http://www.wise.co.jp